# 视频云综合应用平台 操作手册

高新兴科技集团股份有限公司

2024年3月12日

版本: V1.0

### 目录

| 1 | 系统登录与退出      | 1   |
|---|--------------|-----|
|   | 1.1 系统登录     | 1   |
| 2 | 个人门户         | 1   |
|   | 2.1 个人门户     | . 1 |
| 3 | 多维检索         | 5   |
|   | 3.1 1:1 人脸核验 | . 5 |
|   | 3.2 1:N 身份核查 | .6  |
| 4 | 云眼检索         | 8   |
|   | 4.1 时空搜脸     | 8   |
|   | 4.2 以图搜脸     | 9   |
|   | 4.3 特征搜脸     | 11  |
|   | 4.4 时空搜车     | 12  |
|   | 4.5 车辆多维检索   | 14  |
| 5 | 多维布控         | 15  |
|   | 6.1 发起布控     | 15  |
|   | 6.2 布控审批     | 20  |
|   | 6.3 全部任务     | 22  |
| 6 | 告警订阅         | 24  |
|   | 7.1 我的告警     | 24  |
|   | 7.2 全部告警     | 27  |
| 7 | 基库管理         | 31  |
|   | 8.1 人员业务库    | 31  |
|   | 8.2 车辆业务库    | 34  |

## 1 系统登录与退出

### 1.1 系统登录

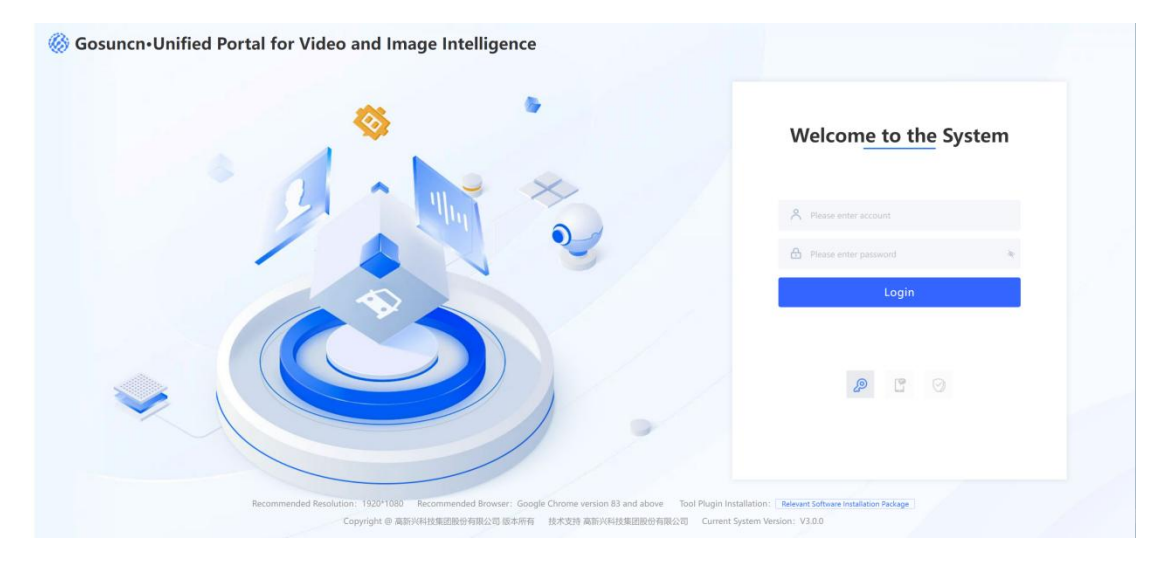

在浏览器页面输入系统地址,如图所示界面输入用户名/密码 (admin/Gxx@6228),点击"登录"按钮登录。系统验证用户名密码正确,就可以 登录进入视频统一门户平台,如图所示:

| 🛞 Gosi                                                     | uncn-Unified Portal for Video and I                                                          | mage Intelligence Ap                                                     | plication Portal                                                                |                                                                                       | COM.                                                                         | ) admin                          | ٠ | • |
|------------------------------------------------------------|----------------------------------------------------------------------------------------------|--------------------------------------------------------------------------|---------------------------------------------------------------------------------|---------------------------------------------------------------------------------------|------------------------------------------------------------------------------|----------------------------------|---|---|
| E8<br>NI Applications                                      | Gosunch- video intelligent in                                                                | Gosuncn- video intelligent integrated                                    | application system Gos                                                          | sunch-Video Image Information Database                                                | e Gosunch-Video Monitoring System                                            | ARVGIS Data Configuration Center |   | ~ |
| Ce<br>Individual<br>Application<br>Message<br>Notification | Application Portal<br>Individual Portal<br>Pensonal hompage sot<br>al for video surveillanc. |                                                                          |                                                                                 |                                                                                       |                                                                              |                                  |   |   |
| Consultation&A<br>dvice                                    | Multi-dimension retrieval                                                                    |                                                                          |                                                                                 |                                                                                       |                                                                              |                                  |   |   |
| System<br>management                                       | 1-1 Face Comparison<br>Upload two facial images<br>for similarity comparison                 | 1-N Identity Check<br>Verify the identity inform<br>ation and background |                                                                                 |                                                                                       |                                                                              |                                  |   |   |
|                                                            | Cloud-based Facial Recognition                                                               |                                                                          |                                                                                 |                                                                                       |                                                                              |                                  |   |   |
|                                                            | Facial Recognition in Time an<br>Retrieve facial capture in<br>formation based on B          | Object search<br>Retrieve facial capture in<br>formation based on str    | Feature-based Facial R<br>Retrieve facial capture in<br>formation based on str. | Recogni Vehicle Search in Time<br>Retrieve vehicle capture<br>information based on II | e and S Vehicle Search<br>Retrieve vehicle capture<br>information based on s |                                  |   |   |
|                                                            |                                                                                              |                                                                          |                                                                                 |                                                                                       |                                                                              |                                  |   |   |

## 2 个人门户

### 2.1 个人门户

个人门户界面如下图所示,分为五个模块:多维检索、多维布控、告警订阅、

### 数据看板、应用跳转。

| Arrist Ports             |         |           |                     |             |                               |                          |                            |                   |                    |
|--------------------------|---------|-----------|---------------------|-------------|-------------------------------|--------------------------|----------------------------|-------------------|--------------------|
| Intelligent search       |         |           |                     |             |                               |                          | Dashboard                  |                   |                    |
| Person search            |         |           | More>>              | Vehicle sea | rch                           | More>>                   | Total capture              |                   | • Face             |
| Upload image             |         | » (       | Reset Search        | Please en   | ter the complete plate number | Reset Search             | 439,994 Items              | 80.16%<br>Vehicle | • Vehics           |
| Deployment More>>        |         | De        | ployment Approval   | Alarm       | More>>                        | Face alarm Vehicle alarm | View vehicle               |                   |                    |
| Name                     | Level   | Status    | Created time        | Name        | Location                      | Alarm time               | Land and the second second |                   |                    |
| face an promiting of the | Level 2 | Success   | 2024-02-23 16:10:19 | 456         | Entrance of the fifth floor   | 2024-03-12 08:29:41      | Total alarm                |                   | Face a     Vehicle |
| test0223                 | Level 2 | Deployme  | 2024-02-23 16:08:39 | 123         | Entrance of the fifth floor   | 2024-03-11 18:55:36      |                            |                   |                    |
| test                     | Level 2 | Deployme  | 2024-02-23 16:07:36 | 456         | Entrance of the fifth floor   | 2024-03-11 09:23:53      | 4,818 items                | 63.76%            |                    |
| FaceLibrary              | Level 2 | Deployme  | 2024-02-04 16:23:10 | 123         | Entrance of the fifth floor   | 2024-03-11 08:21:47      |                            | Face alarm        |                    |
| test-person-1            | Level 2 | Withdrawa | 2024-02-04 15:54:48 | 123         | Entrance of the fifth floor   | 2024-03-08 16:22:55      | and the second second      | 1                 |                    |
| VehicleDataBaseBukong    | Level 2 | Deployme  | 2024-02-02 13:59:45 | 456         | Entrance of the fifth floor   | 2024-03-08 08:40:12      | View all                   |                   | 0.000              |
| FaceDatabaseBukong       | Level 2 | Deployme  | 2024-02-02 13:59:03 | 123         | Entrance of the fifth floor   | 2024-03-08 08:23:57      |                            |                   |                    |
| Shortcut                 |         |           |                     |             |                               |                          |                            |                   |                    |
|                          |         |           |                     |             |                               |                          |                            |                   |                    |

### 多维检索

多维检索包括人员多维检索和车辆多维检索。设置查询条件并上传图片后, 点击检索,即可进行搜索。点击更多按钮,跳转至以图搜图和车辆检索页面。

| erson search | More>> | Vehicle search                         | More>           |
|--------------|--------|----------------------------------------|-----------------|
| Contract 4-  |        | Please enter the complete plate number | plate color 🗸 🗸 |
| departing    |        |                                        |                 |

### 多维布控

多维布控包括我的布控和我的审批。

| Deployment More>>     |         | De        | ployment | Approval    |
|-----------------------|---------|-----------|----------|-------------|
| Name                  | Level   | Status    | Created  | time        |
| face primary depairs  | Level 2 | Success   | 2024-02- | 23 16:10:19 |
| test0223              | Level 2 | Deployme  | 2024-02- | 23 16:08:39 |
| test                  | Level 2 | Deployme  | 2024-02- | 23 16:07:36 |
| FaceLibrary           | Level 2 | Deployme  | 2024-02- | 04 16:23:10 |
| test-person-1         | Level 2 | Withdrawa | 2024-02- | 04 15:54:48 |
| VehicleDataBaseBukong | Level 2 | Deployme  | 2024-02- | 02 13:59:45 |
| FaceDatabaseBukong    | Level 2 | Deployme  | 2024-02- | 02 13:59:03 |

在我的布控列表点击任务名称,可跳转至布控详情页面查看布控详细信息和 任务日志,并可对布控对象进行检索。点击更多按钮,可跳转至发起布控页面。

| Video Image Integrate                            | d System                                                    |                                                               |                         | 🚊 🕝 🕥 admin 🔢 🍙                                |
|--------------------------------------------------|-------------------------------------------------------------|---------------------------------------------------------------|-------------------------|------------------------------------------------|
| Overview                                         | anartenne<br>Januar Printing Seguriten                      | with Printing Orphitain                                       | Anith Primity departure | < 3 ¥ €                                        |
| Details                                          |                                                             |                                                               |                         | Return Task log                                |
| Deployment n<br>Face image                       | nethod                                                      | Camera<br>Select by region                                    |                         | Details<br>Schrön Prinners decembra<br>Details |
| Task name                                        | Ceshi-88                                                    | Face image                                                    |                         |                                                |
| Org.<br>Reason                                   | aumin<br>Primary department                                 | Total 1                                                       |                         |                                                |
| Time Interval<br>Alarm reception<br>Collaborator | 2024-03-12 00:00:00-2024-03-12 23:59:59<br>Webpage<br>admin |                                                               |                         |                                                |
| Carbon copy to<br>Attachments                    | hkw,admin<br>No attachments available                       | Name : .                                                      |                         |                                                |
| Case ID<br>Abstract                              | admin Primary Dec                                           | ID No.:<br>Target id : CSP35023325501<br>Number of alarms : 0 |                         |                                                |
| Status                                           | 80<br>Deployment approval in progress                       |                                                               |                         |                                                |
|                                                  |                                                             | Approver                                                      |                         |                                                |
|                                                  |                                                             | DKW                                                           |                         |                                                |

### 告警订阅

告警订阅包括人员告警和车辆告警。

| Alarm Su | Ibscription More>>    | Object Alarm Vehicle Alarm |
|----------|-----------------------|----------------------------|
| Name     | Alarm Location        | Alarm Time                 |
| yingm    | Test video equipment6 | 2023-11-21 11:12:44        |
| money    | Test video equipment6 | 2023-11-21 11:12:44        |
| yingm    | Test video equipment4 | 2023-11-21 11:11:39        |
| money    | Test video equipment4 | 2023-11-21 11:11:39        |
| yingm    | Test video equipment6 | 2023-11-21 11:01:40        |

点击人员告警列表中的姓名,可查看人员告警详情,并可确认告警或误报。 点击更多按钮,跳转至预警人员页面;点击车辆告警列表中的车辆号牌,可查看 车辆告警详情,并可确认告警或误报。

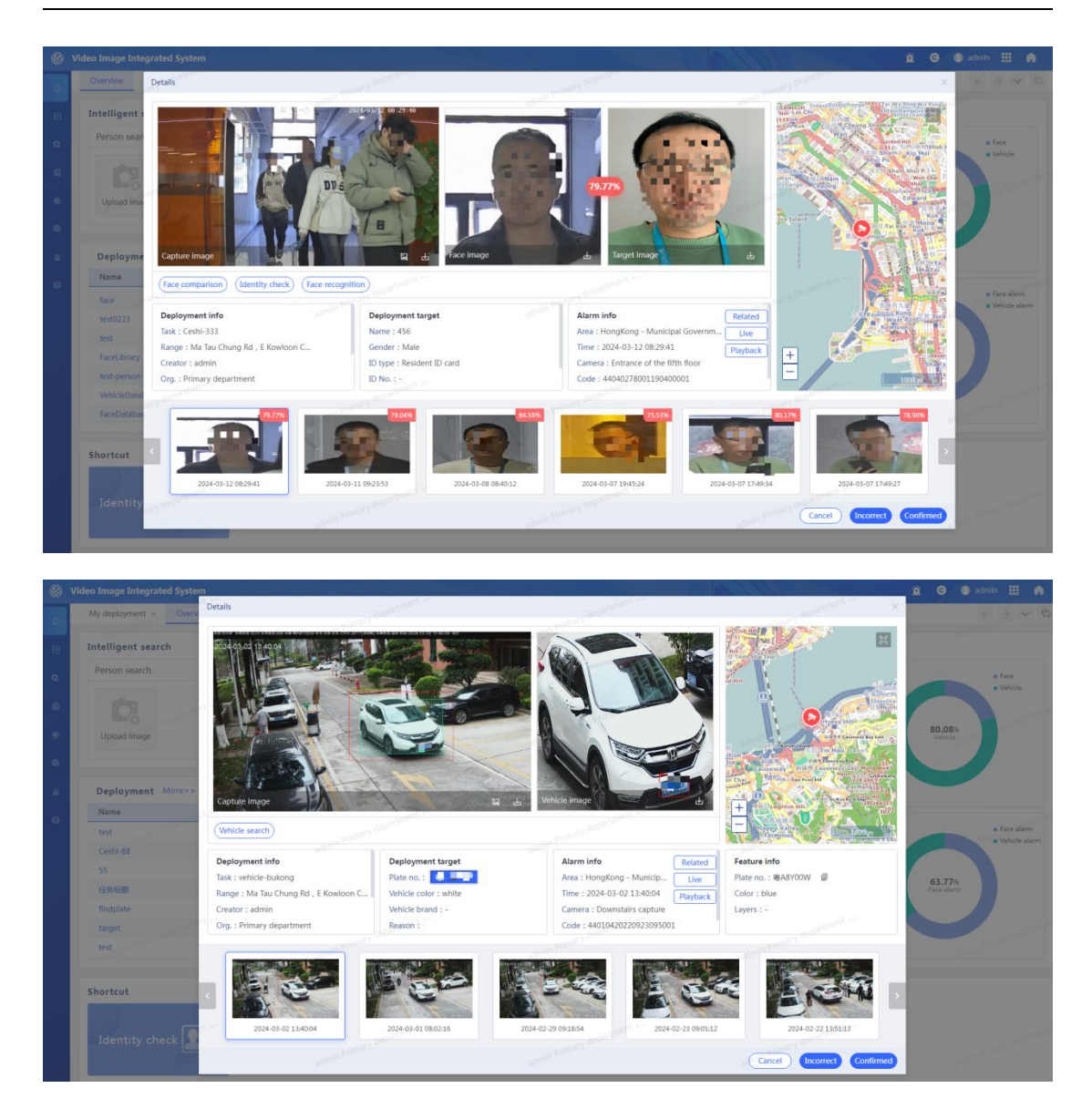

### 数据看板

数据看板包括抓拍总数和告警总数,环形图显示各类别占比。点击查看人脸、 查看车辆、查看所有按钮,可分别跳转至时空搜脸、时空搜车和全部告警页面。

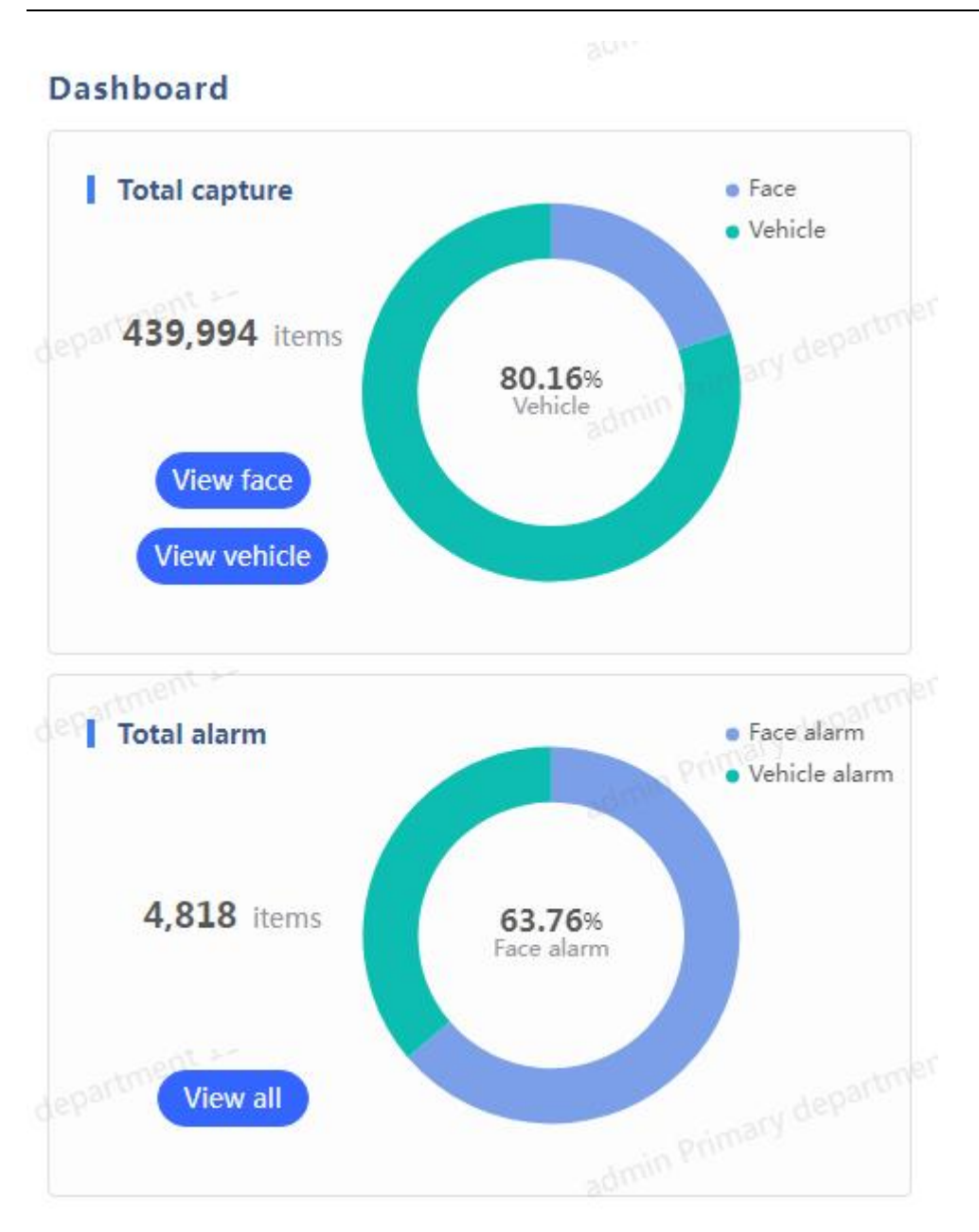

#### 应用跳转

应用跳转包含身份核查,点击应用模块,可跳转到身份核查页面。

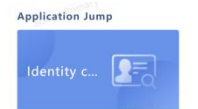

## 3 多维检索

### 3.1 1:1 人脸核验

页面展示

| 🛞 Video Image Inte     | grated System     |                   |         | 11/100                | 🚊 Θ 🔍 admin 🔛 🍙      |
|------------------------|-------------------|-------------------|---------|-----------------------|----------------------|
| Portal                 | Face comparison × |                   |         |                       | $\in \mathbb{R}^{2}$ |
| Comparison             |                   | Results : 0 items |         |                       | Export all           |
| Face comparison        |                   |                   |         |                       |                      |
| Identity check         | De Upload image   |                   |         |                       |                      |
| Q Intelligent search > |                   |                   |         |                       |                      |
| 島 Archive >            |                   |                   |         |                       |                      |
| 🛞 Big Data Analysis 🔸  |                   |                   | -       |                       |                      |
| Deployment cen         | antment           |                   |         |                       |                      |
| a Alarm center →       | of services       |                   |         | Contract and a second |                      |
| Basic database         |                   |                   |         |                       |                      |
|                        |                   |                   |         |                       |                      |
|                        | Andartment        |                   |         |                       |                      |
|                        |                   |                   |         |                       |                      |
|                        |                   |                   | No reco | rd found              |                      |
|                        |                   |                   |         |                       |                      |
| <b>~</b> 2.            | ey department     |                   |         |                       |                      |
| 60.5                   | leset Confirm     |                   |         |                       |                      |
|                        |                   |                   |         |                       |                      |

点击"多维检索-1:1人脸核验"菜单,进入1:1人脸核验页面。

### 人脸核验

上传需要核验的人脸图片,点击比对按钮,页面右侧显示比对结果。点击重 置按钮,所有条件恢复回默认选项。

| ۲           | Video Image Integrated System             |                              |                         |                        | 🚊 😋 💿 admin 🏢 🍙 |
|-------------|-------------------------------------------|------------------------------|-------------------------|------------------------|-----------------|
| ۵           | Face comparison                           | ween Promary Separation      | Loon Primery department | were bimary department |                 |
| 8)<br>Q     |                                           | Results : 1 items Similarity |                         |                        | Export all      |
| 3<br>*<br>8 |                                           | 29.06%                       |                         |                        |                 |
| 0           | stern former depertures                   |                              |                         |                        |                 |
|             | startin Distant Constraints               |                              |                         |                        |                 |
|             | schron menter department<br>Reset Confirm |                              |                         |                        |                 |

### 3.2 1:N 身份核查

### 页面展示

点击"多维检索-1:N身份核查"菜单,打开1:N身份核查页面。

| 🛞 Video Image Integ    | grated System     |                      |                                                | 11/10                                       | 🚊 😡 🔍 admin 🔠 🍙 |
|------------------------|-------------------|----------------------|------------------------------------------------|---------------------------------------------|-----------------|
|                        | Face comparison × | an pairson departmen | the Point of Bernard                           | in Printing Or Partition                    | < > 🗸 🛱         |
| E Comparison           |                   | Gender : All         | 20 50                                          |                                             | Export          |
| Face comparison        | 10                |                      |                                                |                                             |                 |
| Identity check         | Upload image      |                      |                                                |                                             |                 |
| Q Intelligent search > | el our            |                      |                                                |                                             |                 |
| Archive >              | 80%               |                      |                                                |                                             |                 |
|                        | 80%               |                      | G                                              |                                             |                 |
| Deployment cen         | 6 items           |                      | and here were a lot                            | 2 Real Providence of the                    |                 |
| 술 Alarm center >       |                   |                      | salana printers 🗶 —                            | - admin Protocol                            |                 |
| Basic database         |                   |                      |                                                |                                             |                 |
|                        |                   |                      |                                                |                                             |                 |
|                        | ny experiment     |                      | New Jorden and Second Second                   | and an a second of the second               |                 |
|                        |                   |                      | Please opload the target portrait photo for co | imparison with the identity roster database |                 |
|                        |                   |                      |                                                |                                             |                 |
| 23                     |                   |                      |                                                |                                             |                 |
| 20                     | Commin            |                      |                                                |                                             |                 |
|                        |                   |                      |                                                |                                             |                 |

### 1:N 身份核查

上传需核查的图片,设置相似度、结果数,点击确认按钮,可查看核查结果, 结果以卡片形式展示。点击卡片,可查看人员详情,并可进行人脸技战法,以图 搜脸及一键布控等操作。

| ۲  | Video Image Integrated System |                         |                       | 00/11/200             | 🚊 🞯 🔍 admin 🏢 🍙 |
|----|-------------------------------|-------------------------|-----------------------|-----------------------|-----------------|
| ۵  | Identity check                | Links Printly GEPERATE  | anda Paron'i departen | Amba Primary depictor | < 3. ♥ Q        |
| 68 |                               | Gender : All Y Age : 20 | 0                     |                       | Export          |
| 0  |                               | Results                 | 90.00%                |                       |                 |
| *  | 99.00% P                      | Name : miki<br>ID No. : | an Primary department |                       |                 |
| ø  | Upload image<br>Similarity :  | 100                     |                       |                       |                 |
| ŝ  |                               |                         |                       |                       |                 |
| 0  | Records : 6 Items             |                         |                       |                       |                 |
|    |                               |                         |                       |                       |                 |
|    |                               |                         |                       |                       |                 |
|    | admin Primary departure       |                         |                       |                       |                 |
|    |                               |                         |                       |                       |                 |
|    |                               |                         |                       |                       |                 |
|    | admin Processes Confirm       |                         |                       |                       |                 |

| 1                  | Video Image Integrated System                                                                                                    |                                |                                                                                                    |                                                                                                    | 🗴 G 🖲 admin III 🔒      |
|--------------------|----------------------------------------------------------------------------------------------------|--------------------------------|----------------------------------------------------------------------------------------------------|----------------------------------------------------------------------------------------------------|------------------------|
| G                  | Person analysis × Vehicle analysis × Frequenc                                                                                                    | y analysis 🗵 🛛 Peer analysis 👒 |                                                                                                    |                                                                                                    | $e \rightarrow \sim G$ |
| 8                  |                                                                                                    | Gender : All<br>Results        | Details                                                                                                    | ×                                                                                                    |                        |
| 10<br>8<br>0<br>11 | reace, for an and the second second s | Name 1 m<br>ID No. : 34        |                                                                                                    |                                                                                                    |                        |
| 8                  | 6 herrs                                                                                                    |                                | <                                                                                                    | >                                                                                                    |                        |
|                    |                                                                                                    |                                | Name mild Gender -<br>Date of birth 2000-06-25 ID No. I.K<br>Address Gosing Technology Co., ITD<br>Person analysis Taxe mooghtboth Quick deploy | ULIO6   41 =                                                                                                    |                        |
|                    | Reset Confirm                                                                                                    |                                | and the second second second second second second second second second second second second second second second                                | and the second second second second second second second second second second second second second second second |                        |

4 云眼检索

### 4.1 时空搜脸

### 页面展示

点击"云眼检索-时空搜脸"菜单,进入时空搜脸界面。

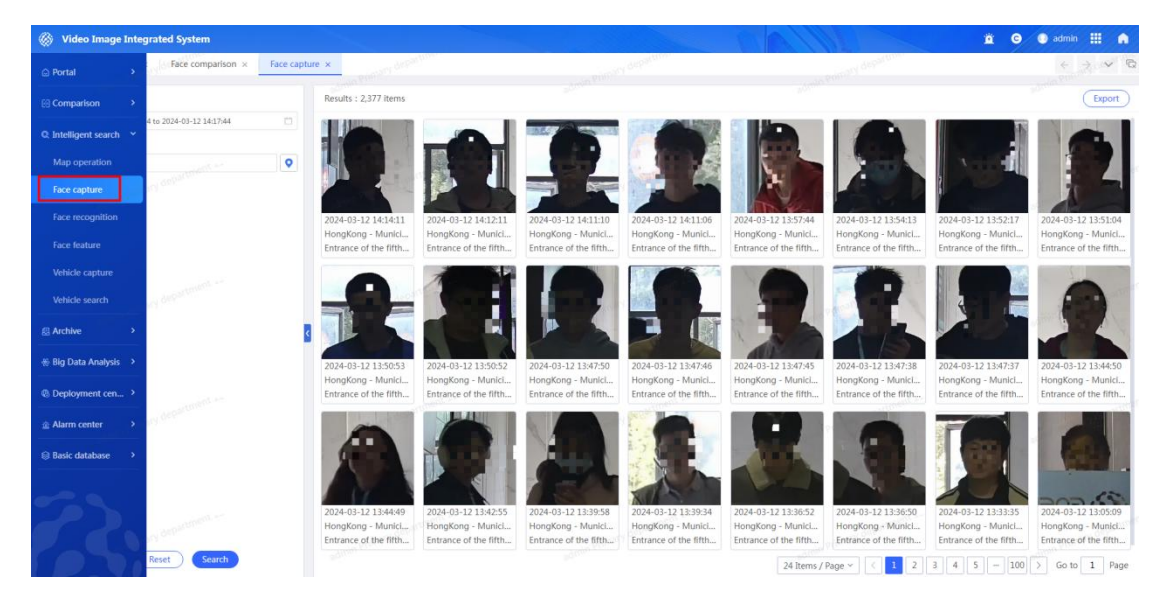

#### 检索

可以根据时间、设备列表等条件进行检索。

| 2024-03-03 | 5 10:51:50 to 2024-03-12 10:51:50 | 0 |
|------------|-----------------------------------|---|
| Camora lic | + .                               |   |

### 抓拍详情

点击抓拍图可以打开查看抓拍详情,并支持根据人像图访问快捷应用,如1: 1人脸比对、1:N身份核查、以图搜脸、一键布控。支持对抓拍卡口进行实时 视频播放,录像回放及卡口同行检索。

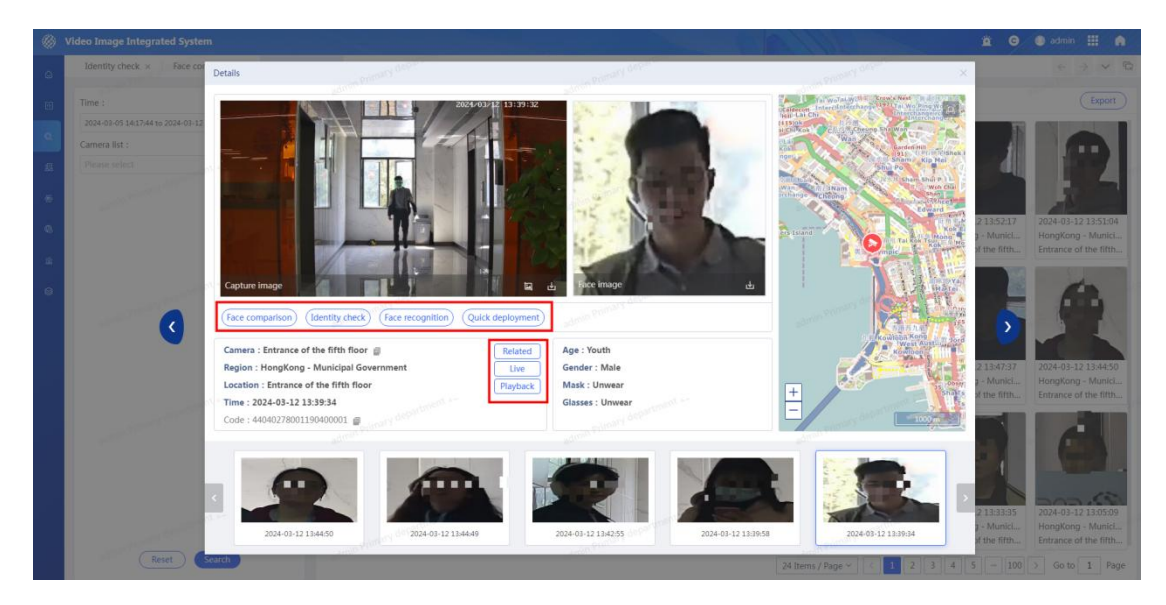

### 4.2 以图搜脸

页面展示

点击"云眼检索-以图搜脸"菜单,进入以图搜脸界面,如下图所示。

| 🛞 Video Image Int    | egrated System              |                          | and the second second | 0/11/0                    | 🚊 \varTheta 🔍 admin 🏢 🍙                  |
|----------------------|-----------------------------|--------------------------|-----------------------|---------------------------|------------------------------------------|
|                      | Face comparison × Face capt | ure × Face recognition × | an brinkly department | sumptimely department     | $\epsilon \rightarrow \nabla \mathbb{Q}$ |
| Comparison           | Clear                       | Results : 0 items        |                       |                           | Sort by similarity ~ Export              |
| Q Intelligent search |                             |                          |                       |                           |                                          |
| Map operation        | antimica -                  |                          |                       |                           |                                          |
| Face capture         | 11 000 +                    |                          |                       |                           |                                          |
| Face recognition     |                             |                          |                       |                           |                                          |
| Face feature         |                             |                          |                       |                           |                                          |
| Vehicle capture      | 0 to 2024-03-12 14:20:20    |                          |                       |                           |                                          |
| venicie search       |                             | admin Primary Out        | white Plant / Ball    | and Planary Con           | admin Primary Dur                        |
| Archive >            | •                           |                          |                       |                           | 2                                        |
|                      |                             |                          |                       |                           |                                          |
| Deployment cen       | Anostiment, an              |                          |                       |                           |                                          |
|                      | 19.000                      |                          | No record for         | und administration of the |                                          |
| Basic database >     |                             |                          |                       |                           |                                          |
|                      |                             |                          |                       |                           |                                          |
| 62.                  | or department               |                          |                       |                           |                                          |
| PA                   | Reset                       |                          |                       |                           |                                          |

### 检索

上传人员图片,设置抓拍时间、卡口名称、相似度后,点击检索按钮,卡片 展示检索结果,包括抓拍时间、点位信息和相似度;右侧电子地图显示轨迹路线, 点击连线按钮可连接点位,点击播放按钮可按次序播放轨迹路线。

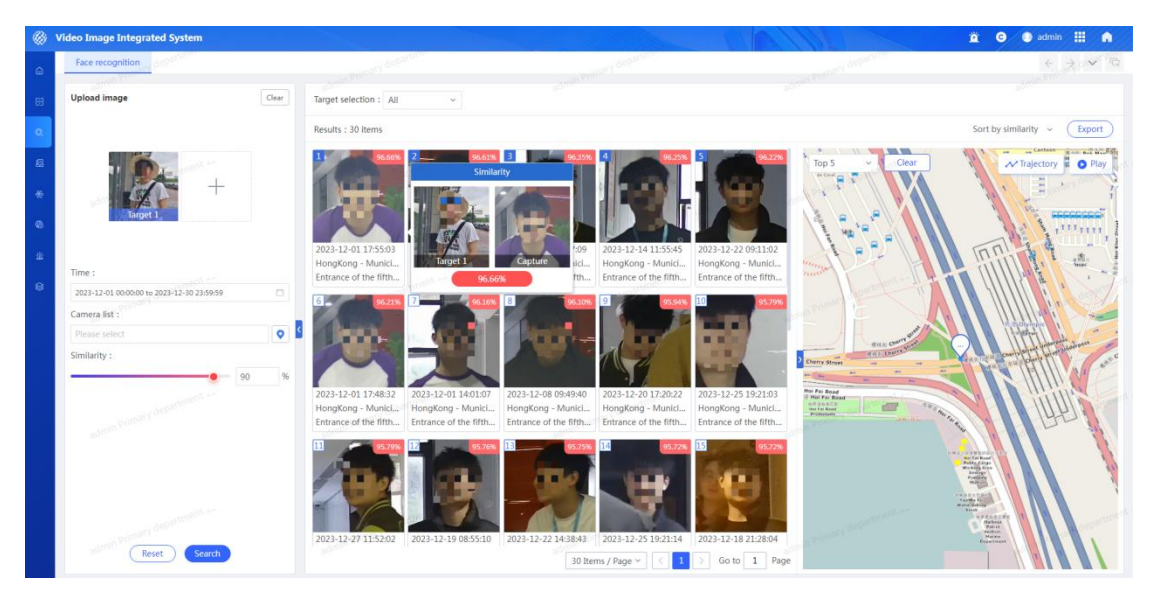

### 检索结果排序

可设置排序方式,按相似度倒序或按时间倒序,默认按相似度倒序排列。

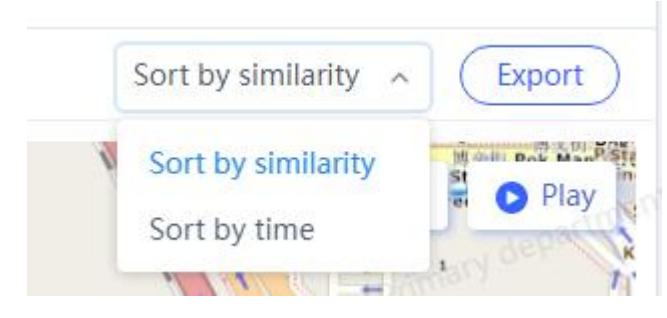

第 10页

### 抓拍详情

点击抓拍图可以打开查看抓拍详情,并支持根据人像图访问快捷应用,如1: 1人脸比对、1:N身份核查、以图搜脸、一键布控。支持对抓拍卡口进行实时 视频播放,录像回放及卡口同行检索。

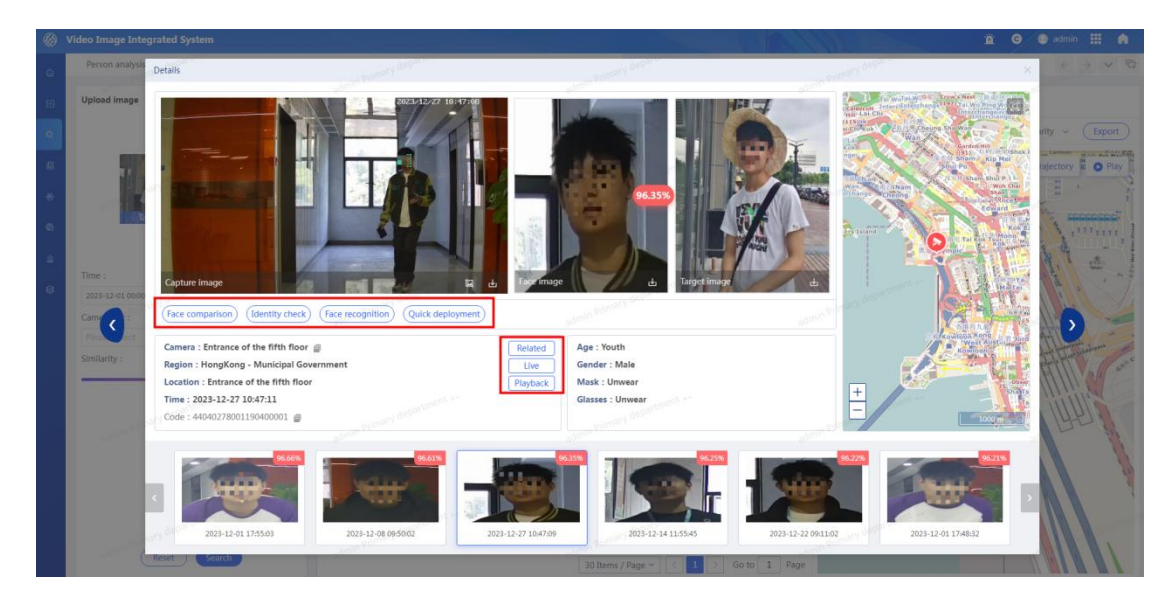

4.3 特征搜脸

页面展示

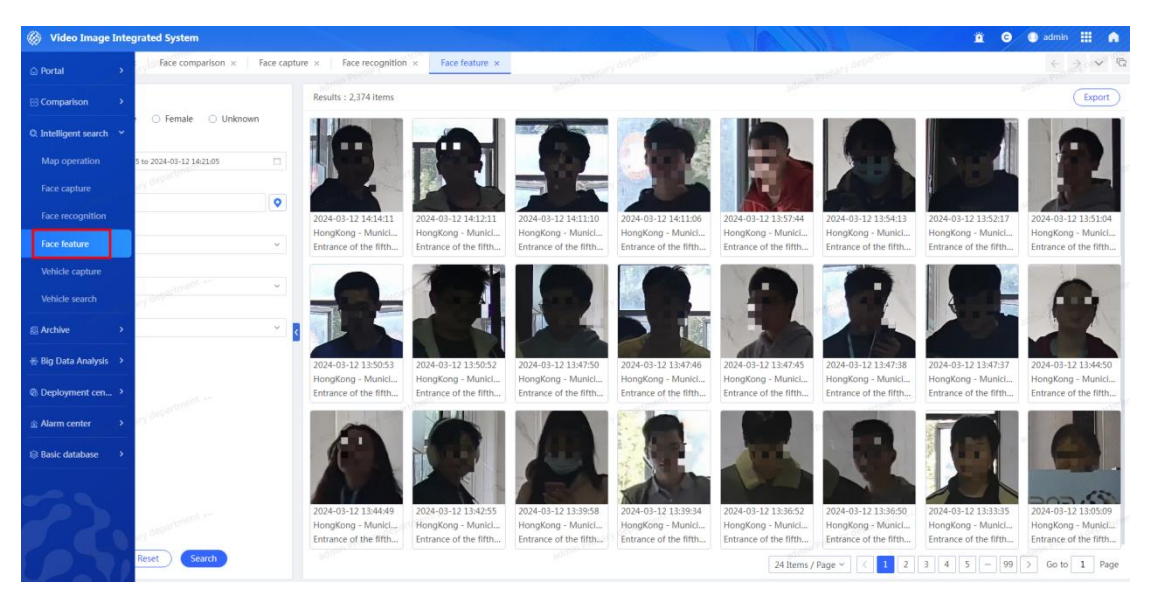

通过"云眼检索-特征搜脸"菜单,进入特征搜脸界面,如下图所示

检索

可以根据性别、抓拍时间、设备列表、年龄段、眼镜、口罩等检索条件,点

击检索按钮,卡片展示检索结果,包括抓拍时间和点位信息。点击重置按钮,所 有条件恢复回默认选项。

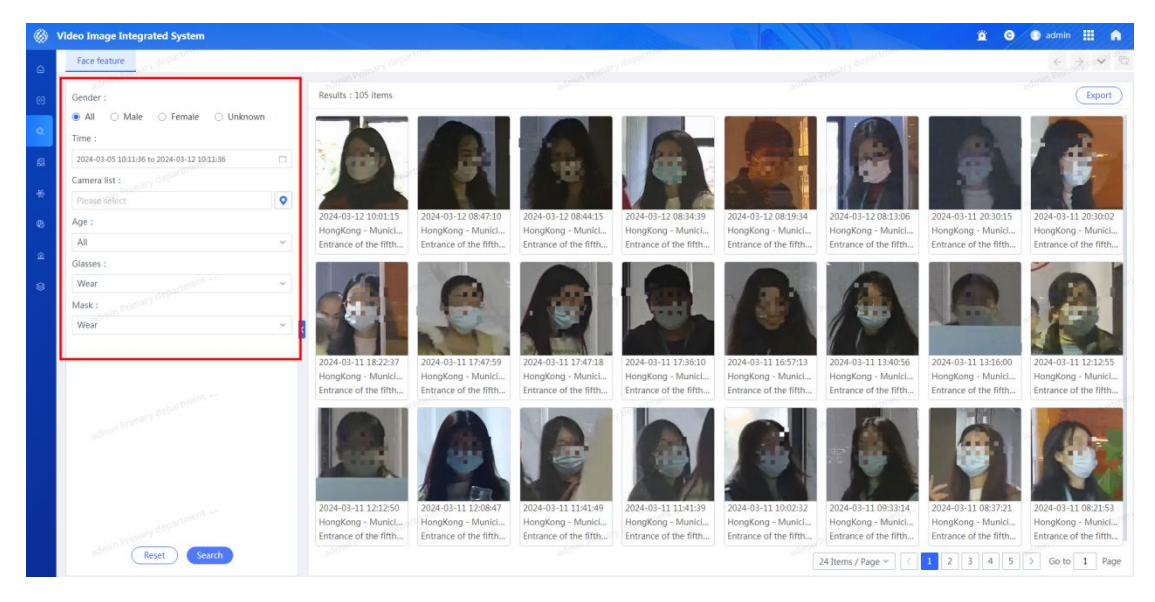

### 抓拍详情

点击抓拍图可以打开查看抓拍详情,并支持根据人像图访问快捷应用,如1: 1人脸比对、1:N身份核查、以图搜脸、一键布控。支持对抓拍卡口进行实时 视频播放,录像回放及卡口同行检索。

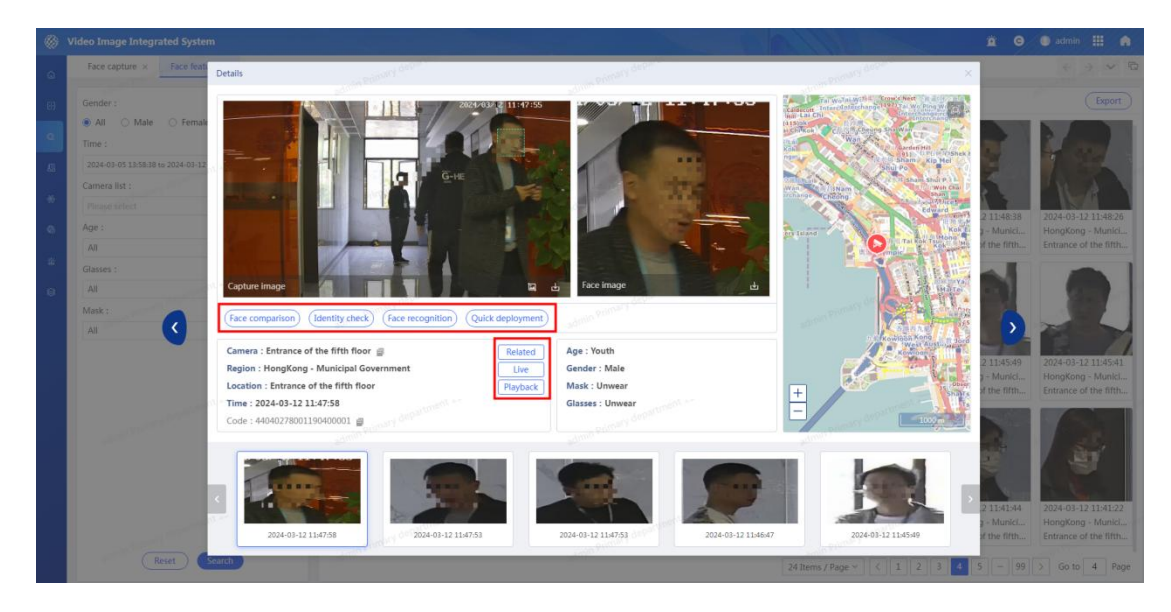

### 4.4 时空搜车

页面展示

点击"云眼检索-时空搜车"菜单,进入时空搜车界面,如下图所示。

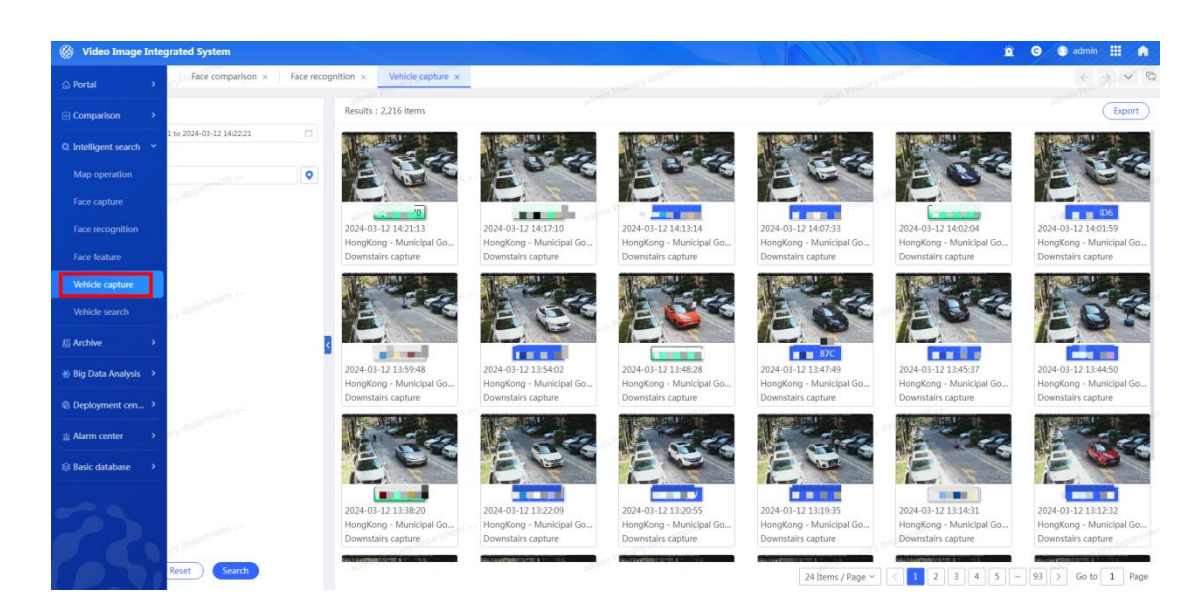

### 检索

根据抓拍时间、抓拍设备进行检索。

| Time :                                     |    |
|--------------------------------------------|----|
| 2024-03-05 10:14:07 to 2024-03-12 10:14:07 | Ľ. |
| Camera list :                              |    |
| Please select                              | 0  |

### 抓拍详情

点击卡片,可查看车辆抓拍详情,可框选、下载图片,可对车辆图访问快捷 应用车辆检索、一键布控。支持对抓拍卡口进行实时视频播放,录像回放及卡口 同行检索。

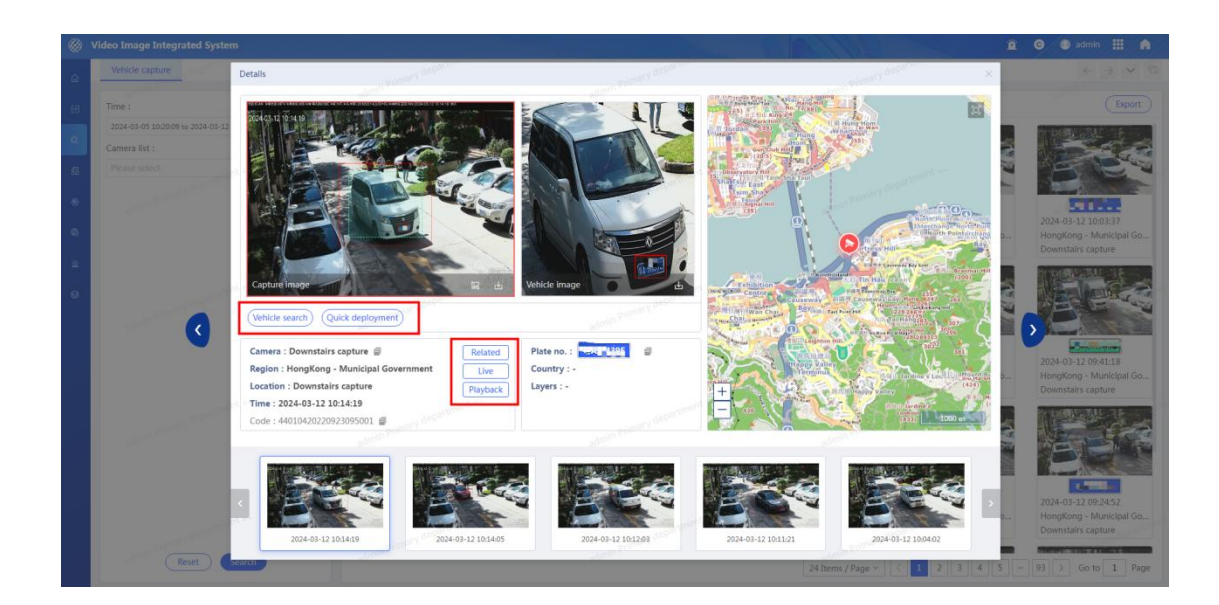

### 4.5 车辆多维检索

页面展示

点击"云眼检索-车辆多维检索"菜单,进入车辆多维检索界面,如下图所示。

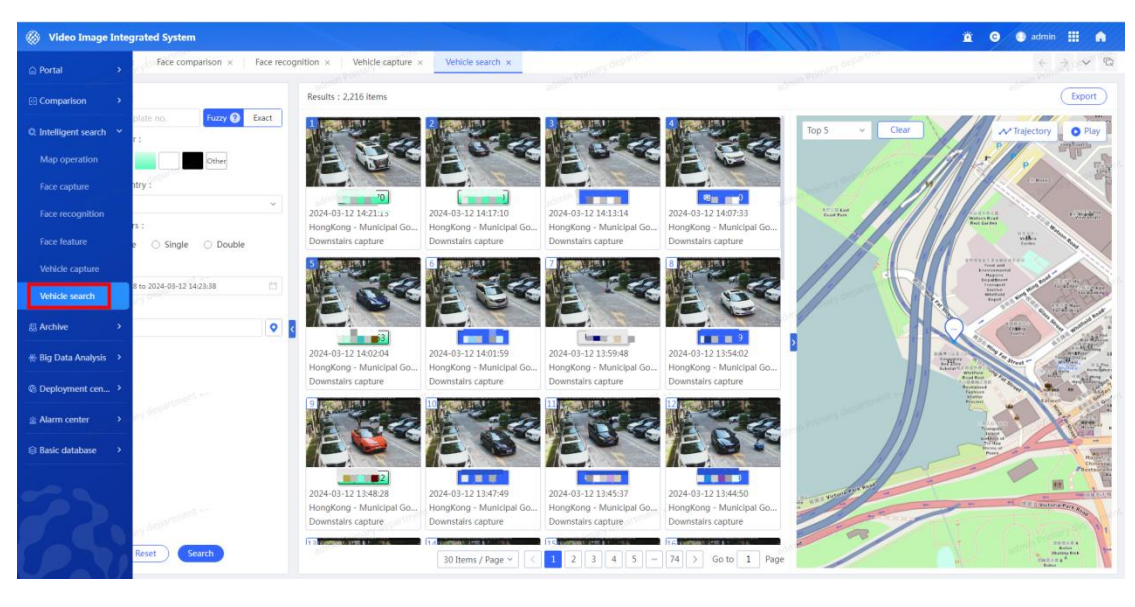

检索

设置车牌号牌、车牌颜色、车牌国家、车牌层数、抓拍时间、设备列表后, 点击检索按钮,卡片展示检索结果,包括抓拍时间和点位信息;右侧电子地图显 示轨迹路线,点击连线按钮可连接点位,点击播放按钮可按次序播放轨迹路线。

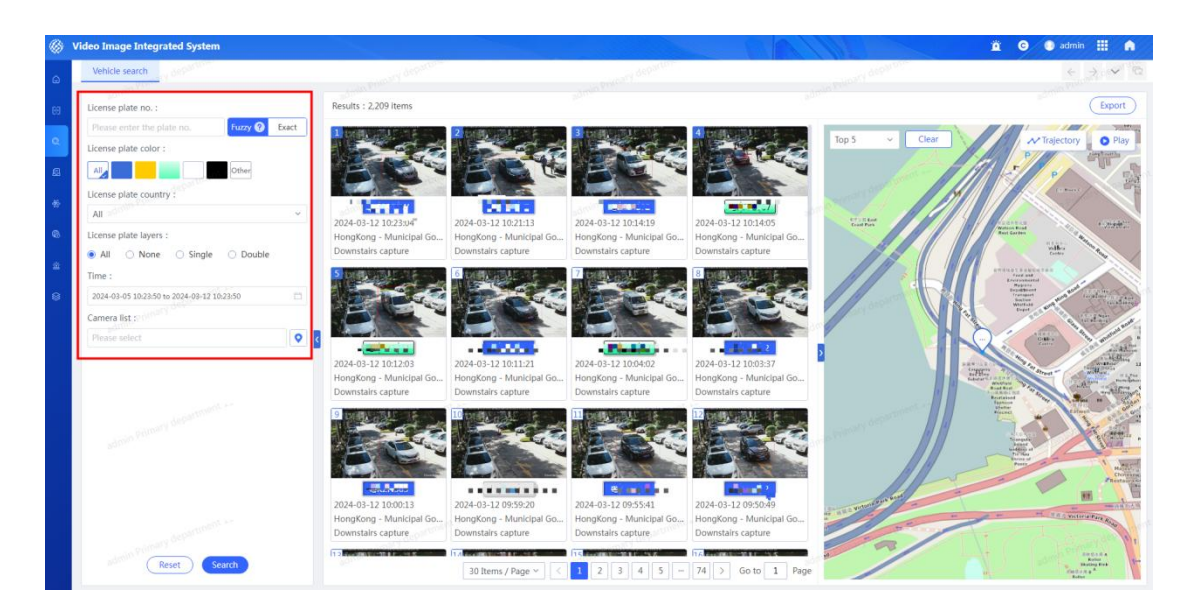

### 抓拍详情

点击卡片,可查看车辆抓拍详情,可框选、下载图片,可对车辆图访问快捷 应用车辆检索、一键布控。支持对抓拍卡口进行实时视频播放,录像回放及卡口 同行检索。

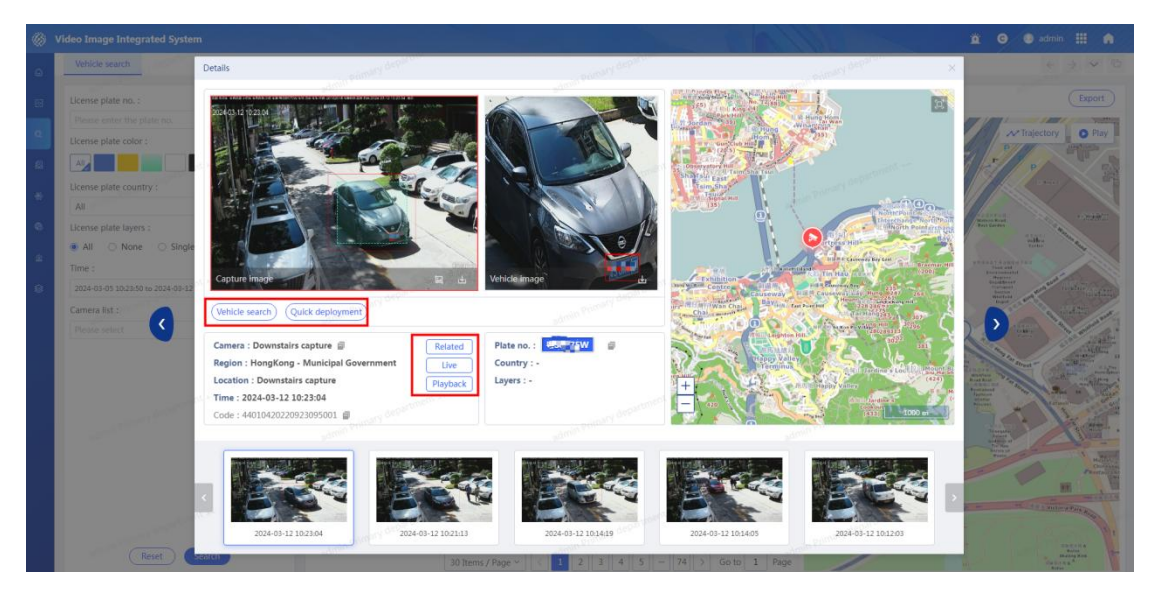

## 5 多维布控

### 6.1 发起布控

页面显示

点击"多维布控-发起布控"菜单,进入发起布控界面。发起布控页面主要 显示布控信息,页面上方展示了布控任务数、人脸、车辆的布控数量。如图所示:

| Ø Video Image Inte    | grated System                    |                                                                                                   |                                                                                                    |                                                                                                    |                                                                                                    | 🚊 😋 🕕 admin 🏢 🍙                                                                                      |
|-----------------------|----------------------------------|---------------------------------------------------------------------------------------------------|----------------------------------------------------------------------------------------------------|----------------------------------------------------------------------------------------------------|----------------------------------------------------------------------------------------------------|----------------------------------------------------------------------------------------------------|
| © Portal →            | × J Vehicle analysis × My deploy | ment x                                                                                            | Langing det                                                                                        | artitu.                                                                                              | contribution of desparticion                                                                             | ← → ♥ ₽                                                                                              |
| Comparison            |                                  | Tasks : 169 Face : 233 Vehicle : 60                                                               |                                                                                                    |                                                                                                    |                                                                                                    | Add Export                                                                                           |
| Q. Intelligent search |                                  | Deployment approval in progress<br>Task name : Ceshi-88                                           | Deployment approval in progress<br>Task name : 55                                                  | Not deployment<br>Task name:任务标题                                                                     | Not deployment<br>Task name : findplate                                                                  | Deployment approval in progress<br>Task name : target                                                |
| Archive >             |                                  | Org. : Primary department<br>Creator : admin                                                      | Org. : Primary department<br>Creator : admin                                                       | Org. : Primary department<br>Creator : admin                                                         | Org. : Primary department<br>Creator : admin                                                             | Org. : Primary department<br>Creator : admin                                                         |
| ₩ Big Data Analysis 🔶 | ity ber                          | Created time : 2024-03-11 11:01:                                                                  | Created time : 2024-03-11 10:49:<br>(Details)                                                      | Created time : 2024-03-08 11:23:                                                                     | Created time : 2024-03-07 09:48:                                                                         | Created time : 2024-03-04 10:34:                                                                     |
| Deployment cen ¥      |                                  | Deployment approval in progress                                                                   | Not deployment                                                                                     | Deployment approval in progress                                                                      | Not deployment                                                                                           | Success                                                                                              |
| My deployment         |                                  | Task name : test<br>Org. : Primary department                                                     | Task name : 33333333<br>Org. : Primary department                                                  | Task name : 1111<br>Org. : Primary department                                                        | Task name : test<br>Org. : Primary department                                                            | Task name: 车牌号码布控-区域<br>Org.: Primary department                                                     |
| All deployment        | ici opariment m                  | Creator : admin<br>Created time : 2024-03-04 10:26:                                               | Creator : admin<br>Created time : 2024-03-01 19:14:                                                | Creator : admin<br>Created time : 2024-03-01 18:16:                                                  | Creator : admin<br>Created time : 2024-03-01 15:21:                                                      | Creator : admin<br>Created time : 2024-02-27 10:23:                                                  |
| Deployment tar        |                                  | Details                                                                                           | Edit Submit                                                                                        | Details                                                                                              | Edit Submit                                                                                              | Details (Withdraw) (Repair)                                                                          |
| ▲ Alarm center >      |                                  | Success<br>Task name:车辆库布拉0227                                                                    | Not deployment<br>Task name : 444                                                                  | Not deployment<br>Task name : 222                                                                    | Not deployment<br>Task name : 222                                                                        | Not deployment<br>Task name : 111                                                                    |
| 😫 Basic database 🔹 🔸  | n) department +-                 | Org. : Primary department<br>Creator : admin<br>Created time : 2024-02-27 10:19:                  | Org. : Primary department<br>Creator : admin<br>Created time : 2024-02-27 09:30:                   | Org. : Primary department<br>Creator : admin<br>Created time : 2024-02-27 09:29:                     | Org. : Primary department<br>Creator : admin<br>Created time : 2024-02-26 10:56:                         | Org. : Primary department<br>Creator : admin<br>Created time : 2024-02-26 08:49:                     |
|                       |                                  | Depioyment approval in progress.                                                                  | Deployment approval in progress                                                                    | (Edit) (Submit)<br>Success                                                                           | Deployment approval in progress                                                                          | Edit Submit                                                                                          |
| 72.                   | ay department an                 | Task name : 3<br>Org. : Primary department<br>Creator : admin<br>Created time : 2024-02-23 17:04: | Task name : 33<br>Org. : Primary department<br>Creator : admin<br>Created time : 2024-02-23 16:16: | Task name : face<br>Org. : Primary department<br>Creator : admin<br>Created time : 2024-02-23 16:10: | Task name : test0223<br>Org. : Primary department<br>Creator : admin<br>Created time : 2024-02-23 16:08: | Task name : test<br>Org. : Primary department<br>Creator : admin<br>Created time : 2024-02-23 16:07: |
| PR                    | Reset                            |                                                                                                   |                                                                                                    | Total 169 Items 24 I                                                                                 | tems / Page ~ < 1 2 3 4                                                                                  | 5 - 8 > Go to 1 Page                                                                                 |

#### 检索

输入布控标题、任务状态、发起人、发起单位、发起时间,点击检索。点击 重置按钮,所有检索条件清空。

| Please input   |   |
|----------------|---|
| Status :       |   |
| Please select  | ~ |
| Creator :      |   |
| Please input   |   |
| Org. :         |   |
| Please input   |   |
| Created time : |   |
| Please select  | 白 |

发起布控

点击左上角发起布控按钮,弹出如图所示编辑窗,输入必填信息后,点击保 存完成信息的保存。

① 选择布控类型 (人脸图片/车牌号码/人员库/车辆库)

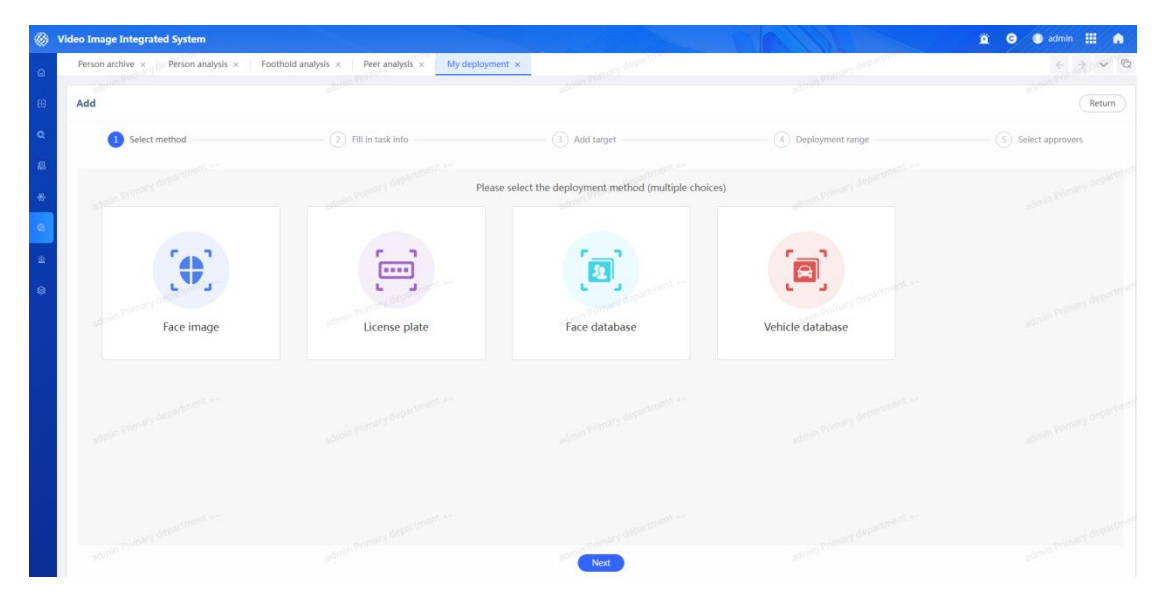

② 填写布控信息

| 0  | Video Image Integrated System |                                   |                                                       | A MIAN                         | 🚊 \varTheta 🜒 admin 🔛 🙈        |
|----|-------------------------------|-----------------------------------|-------------------------------------------------------|--------------------------------|--------------------------------|
| Q  | My deployment                 | concern department                | printery department                                   | ormany department              | $\langle \cdot \rangle \sim 0$ |
| 69 | Add                           |                                   |                                                       |                                | Return                         |
| Q  | Select method                 | 7 Fill in task info               | 3 Add target                                          | Deployment range               | 5 Select approvers             |
| 8  | * Task name : Ceshi-88        | in Primary (deliver)              | Creator : admin                                       | • Org. : ** Primary department |                                |
| 0  | *Reason : ce                  | * Time                            | interval : 2023-11-21 00:00:00 to 2023-11-30 23:59:59 | * Similarity :                 | 80 %                           |
| *  | Collaborator : 3 admin        | Carbon                            | copy to : hkw,admin                                   | Case ID : Please input         |                                |
| 8  | Abstract still Prease input   | admin transfer department of Atta | chments : DUpload (20)                                | across Conservation and an     |                                |
|    | admin Primary Information     |                                   |                                                       |                                |                                |
|    | a successfy dependence of the |                                   | Previous                                              |                                |                                |

③ 添加布控对象:点击添加按钮,在添加界面输入对应人员/车辆/人员库/车辆 库信息,点击保存即可

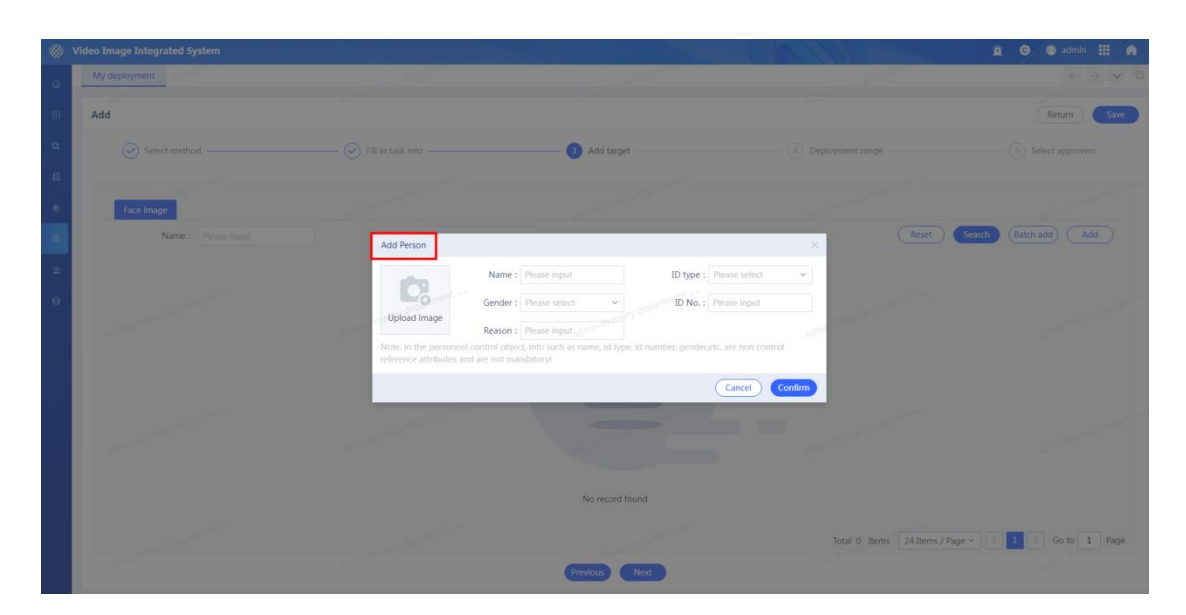

支持通过模板批量添加布控对象:点击批量新增按钮,弹出批量新增窗口,可下载导入模板。按导入模板格式填写完整信息后,点击导入文件按钮,上传导入文件,即可批量新增布控人员/车辆信息。导入完成后可以点击查看导入日志。

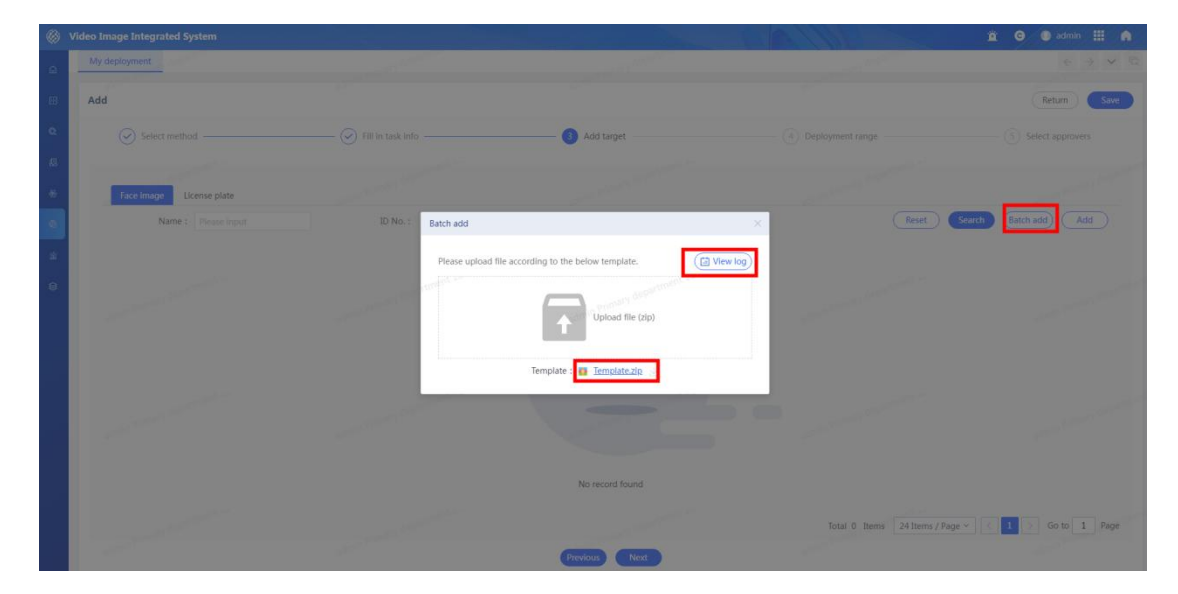

④ 选择布控范围(区域布控/设备布控)

| ۲           | Video Image Integrated System  |                   |                                               | 80/11/08         | 🚊 😡 🗶 admin 🏢 🍙                        |
|-------------|--------------------------------|-------------------|-----------------------------------------------|------------------|----------------------------------------|
| G           | My deployment                  | ormany degarters  | olimbry department                            | odnary departme  | $\epsilon \rightarrow \checkmark \Box$ |
| 68          | Add                            |                   |                                               |                  | Return Save                            |
| ٩           | Select method                  | Fill in task info | Add target                                    | Deployment range | Select approvers.                      |
| 8<br>*      | admin Primary dispartment      |                   | Please select deployment type (single choice) |                  |                                        |
| 6<br>4<br>0 | abrilla Portaci) Albaniment +- | Select by region  |                                               | Select by camera |                                        |
|             | ngunu biologia geometrikar     |                   |                                               |                  |                                        |
|             | stanti meneri depermenti       |                   | Pressue Not                                   |                  |                                        |

⑤ 提交审核,任务提交审核后需要切换到对应用户进行布控任务审批

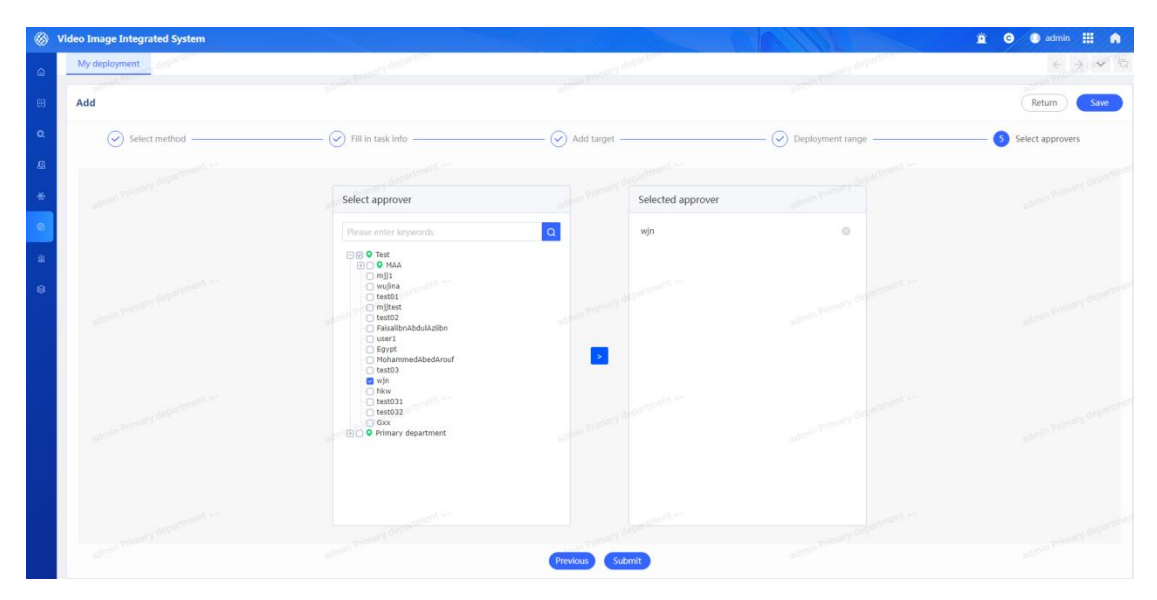

| 🛞 Video Image Inte    | grated System                                                                                                    |         |                             |                     |             |                 | 1100        |                  | a (                  | e 🔍 win 🔢 🍙                   |
|-----------------------|----------------------------------------------------------------------------------------------------|---------|-----------------------------|---------------------|-------------|-----------------|-------------|------------------|----------------------|-------------------------------|
| ☐ Portal →            | roval 10 00                                                                                                    |         | n Test GLIGON               |                     | win Test Gi | <sup>000)</sup> |             | in Test GLOGON   |                      | $\epsilon \rightarrow \sim c$ |
| Comparison            |                                                                                                    | Deploym | ent: 17 With                | draw: 1             |             |                 |             |                  |                      | Export                        |
| Q. Intelligent search |                                                                                                    | Index   | Task name                   | Process start time  | Task type   | Creator         | Status      | Approver         | Node status          | Operation                     |
|                       |                                                                                                    | 1       | 车牌号码布控·区域                   | 2024-02-27 10:23:31 | Deployment  | admin           | Completed   | wjn              | Agree                | Details                       |
|                       | - 610001-                                                                                                    | 2       | 车辆库布拉0227                   | 2024-02-27 10:19:46 | Deployment  | admin           | Completed   | wjn              | Agree                | Details                       |
| 🛞 Big Data Analysis 🔶 |                                                                                                    | 3       | FaceLibrary                 | 2024-02-04 16:25:32 | Deployment  | admin           | Completed   | wjn              | Agree                | Details                       |
|                       | · · · · · · · · · · · · · · · · · · ·                                                                                                    | 4       | test-person-1               | 2024-02-04 15:55:33 | Deployment  | admin           | Completed   | wjn              | Agree                | Details                       |
| Deployment cen Y      |                                                                                                    | 5       | VehicleDataBaseB            | 2024-02-02 14:00:01 | Deployment  | admin           | Completed   | wjn              | Agree                | Details                       |
| My deployment         | <u>_</u>                                                                                                    | б       | FaceDatabaseBuk<br>ong      | 2024-02-02 13:59:21 | Deployment  | admin           | Completed   | wjn              | Agree                | Details                       |
| All deployment        | 100                                                                                                    | 7       | vehicle-bukong              | 2024-02-01 14:29:58 | Deployment  | admin           | Completed   | wjn              | Agree                | Details                       |
| Deployment app        | or 610/-                                                                                                    | 8       | Vehicle-database-<br>Bukong | 2024-02-01 09:58:05 | Deployment  | admin           | Completed   | wjn              | Agree                | Details                       |
| Deployment tar        | <                                                                                                    | 9       | Face-database-Bu<br>kong    | 2024-01-31 14:29:34 | Deployment  | admin           | Completed   | wjn              | Agree                | Details                       |
|                       |                                                                                                    | 10      | 车辆库布拉                       | 2024-01-30 11:05:18 | Deployment  | admin           | Completed   | wjn              | Agree                | Details                       |
| a Marin center 7      |                                                                                                    | 11      | 人像库布控                       | 2024-01-30 10:32:37 | Deployment  | admin           | Completed   | wjn              | Agree                | Details                       |
| 😂 Basic database 🔷    | and the second second se | 12      | Ceshl-plate.                | 2024-01-29 14:13:07 | Deployment  | admin           | Completed   | wjn              | Agree                | Details                       |
|                       | et 61010*                                                                                                    | 13      | 444                         | 2024-01-29 14:05:02 | Deployment  | admin           | Completed   | wjn              | Agree                | Details                       |
|                       |                                                                                                    | 14      | 333                         | 2024-01-29 14:03:49 | Deployment  | admin           | Completed   | wjn              | Agree                | Details                       |
|                       |                                                                                                    | 15      | Ceshi-zheen                 | 2024-01-25 14:07:31 | Deployment  | admin           | Completed   | wjn              | Agree                | Details                       |
|                       |                                                                                                    | 16      | test                        | 2024-01-13 17:16:39 | Deployment  | admin           | In progress | wjn              | Unprocessed          | Approval                      |
|                       |                                                                                                    | 17      | Veh-nb                      | 2024-01-11 16:13:30 | Withdraw    | admin           | In progress | wjn              | Unprocessed          | Approval                      |
|                       | + 610001                                                                                                    | 18      | Veh-nb (10)                 | 2023-12-21 10:14:40 | Deployment  | admin           | Completed   | hkw of the       | Agree                | Details                       |
|                       |                                                                                                    |         |                             |                     |             |                 |             |                  |                      | who see                       |
|                       | Reset                                                                                                    |         |                             |                     |             |                 |             | Total 18 Items 2 | 4 Items / Page 🛩 🔣 🚺 | Go to 1 Page                  |

### 提交

对于已保存的布控可点击提交按钮;对于布控到期的任务可点击再次布控后, 状态变为已保存;对于部分布控中的任务,可以点击重试按钮。

| ۲    | Video Image Integrated System |                                     |                                  | 100                              |                                  | 🚊 🕒 🔘 admin 🏢 🧥                  |
|------|-------------------------------|-------------------------------------|----------------------------------|----------------------------------|----------------------------------|----------------------------------|
| ~    | My deployment department      | department                          | any def                          | Stane.                           | departme.                        |                                  |
| -    | dmin Prove                    |                                     |                                  |                                  |                                  |                                  |
| 68   | Task name :                   | Tasks : 169 Face : 233 Vehicle : 60 |                                  |                                  |                                  | Add Export                       |
|      | Please input                  | Org. : Primary department           | Org. : Primary department        | Org. : Primary department        | Org. : Primary department        | Org. : Primary department        |
| œ    | Status :                      | Creator : admin                     | Creator : admin                  | Creator : admin                  | Creator : admin                  | Creator : admin                  |
| ß    | Please select.                | Created time : 2024-03-04 10:26:    | Created time: 2024-03-01 19:14:  | Created time: 2024-03-01 18:16:  | Created time: 2024-03-01 15:21:  | Created time: 2024-02-27 10:23:  |
|      | Creator :                     | Details                             | Edit Submit                      | Details                          | Edit Submit                      | (Details) (Withdraw) (Repair)    |
| -16- | Please input                  | admin Printer                       | Not deployment                   | Not deployment                   | Not deployment                   | admin Print                      |
| es.  | Org. :                        | Task name:车辆库布控0227                 | Task name : 444                  | Task name : 222                  | Task name : 222                  | Task name : 111                  |
|      | Please Innut                  | Org. : Primary department           | Org. : Primary department        | Org. : Primary department        | Org. : Primary department        | Org. : Primary department        |
| 盗    | - construction                | Creator : admin                     | Creator : admin                  | Creator : admin                  | Creator : admin                  | Creator : admin                  |
|      | Created time :                | Created time: 2024-02-27 10:19:     | Created time: 2024-02-27 09:30:  | Created time: 2024-02-27 09:29:  | Created time: 2024-02-26 10:56:  | Created time: 2024-02-26 08:49:  |
| 8    | Please select                 | Details Withdraw Repair             | Edit Submit                      | Edit Submit                      | Edit Submit                      | Edit Submit department           |
|      | -dmin Primary                 | - thin primary                      | Primary -                        |                                  | nin Primary                      | Primary                          |
|      | 8.4                           | Deployment approval in progress     | Deployment approval in progress  | Success                          | Deployment approval in progress  | Deployment approval in progress  |
|      |                               | Task name : 3                       | Task name : 33                   | Task name : face                 | Task name : test0223             | Task name : test                 |
|      |                               | Org. : Primary department           | Org. : Primary department        | Org. : Primary department        | Org. : Primary department        | Org. : Primary department        |
|      |                               | Creator : admin                     | Creator : admin                  | Creator : admin                  | Creator : admin                  | Creator : admin                  |
|      | and the                       | Cleated time : 2024-02-25 17.04     | Created time : 2024-02-25 10:10  | Created time : 2024-02-25 10.10  | Created time . 2024-02-25 10.06  | Created diffe : 2024-02-25 10.07 |
|      | on department                 | (Details)                           | (Details)                        | (Details) (Withdraw) (Repair)    | (Details)                        | (Details)                        |
|      | admin Primary                 | Deployment expired                  | Withdrawal failure               | Deployment expired               | Deployment expired               | admin Prime'                     |
|      |                               | Task name : FaceLibrary             | Task name : test-person-1        | Task name : VehicleDataBaseBuko  | Task name : FaceDatabaseBukong   |                                  |
|      |                               | Org. : Primary department           | Org. : Primary department        | Org. : Primary department        | Org. : Primary department        |                                  |
|      |                               | Creator : admin                     | Creator : admin                  | Creator : admin                  | Creator : admin                  |                                  |
|      |                               | Created time : 2024-02-04 16:23:    | Created time : 2024-02-04 15:54: | Created time : 2024-02-02 13:59: | Created time : 2024-02-02 13:59: |                                  |
|      | -tment                        | (Details) ment                      | (Datalla) (Again                 | (Details)                        | Details                          | mer                              |
|      | namaty departure              | Cetans) (                           | (Decans) (Again)                 | Geranis                          | animal de la callo               | primary departer                 |
|      | admin Free Reset Search       |                                     |                                  | Total 169 Items 241              | tems / Page ~ < 1 2 3 4          | 5 - 8 > Go to 1 Page             |
|      |                               |                                     |                                  |                                  |                                  |                                  |

### 选择审批人

点击提交后,弹出审批人选择窗,勾选审批人后点击确定,即可在对应审批 人的流程中查看该审批流程。

| ۲  | Video Image Integrated System       |                                                                                                    |                                          |                    | 🚊 😋 🜑 admin 🏢 🍙                      |
|----|-------------------------------------|----------------------------------------------------------------------------------------------------|------------------------------------------|--------------------|--------------------------------------|
| G  | My deployment                       | owners department                                                                                                    | offeners garparters                      | moniary department | $\in \mathcal{F} \times \mathcal{F}$ |
| 60 | Add                                 |                                                                                                    |                                          |                    | Return Save                          |
| Q  | Select method                       | Fill in task info                                                                                                    | Add target                               | Deployment range   | 5 Select approvers                   |
| 8  | Contraction and                     |                                                                                                    |                                          |                    |                                      |
| *  | admin Prichard Con                  | Select approver                                                                                                    | Selected approver                        |                    |                                      |
| •  |                                     | Please enter keywords                                                                                                    | Q mij1                                   | 0                  |                                      |
| *  | where the state of the state of the | Prist     Prist     P | and Principle Security Security Security |                    |                                      |
|    | udmin trimary department +-         | Kor     Ext001     Ext002     Coc     Ø rimary department     admin                                                                                                    |                                          |                    |                                      |
|    | stmin Thenary definition s-         |                                                                                                    | rijnin drywinień w<br>Preson             |                    |                                      |

### 6.2 布控审批

### 页面显示

点击"多维布控-布控审批"菜单,进入布控审批界面。布控审批页面显示

|--|

| 🛞 Video Image Inte      | grated System                        |              |                             |                     |                          |         | 901                | 110                | ë G         | 🔵 admin 🔢 🍙                                  |
|-------------------------|--------------------------------------|--------------|-----------------------------|---------------------|--------------------------|---------|--------------------|--------------------|-------------|----------------------------------------------|
| ⊖ Portal →              | roval 10                             | in and print | any departure               |                     | water the start of the P | ADON.   |                    | Primary department |             | $\leftarrow \Rightarrow \checkmark \bigcirc$ |
| Comparison              |                                      | Deploymen    | nt: 102 Wit                 | hdraw: 27           |                          |         |                    |                    |             | Export                                       |
| Q. Intelligent search > |                                      | Index        | Task name                   | Process start time  | Task type                | Creator | Status             | Approver           | Node status | Operation                                    |
| C Andrew A              |                                      | 1            | Ceshi-88                    | 2024-03-12 09:26:03 | Deployment               | admin   | In progress        | hkw                | Unprocessed | Details                                      |
| as Archive              | Approment                            | 2            | 55 Automent                 | 2024-03-12 09:25:19 | Deployment               | admin   | In progress        | mjj1               | Unprocessed | Details                                      |
| 🛞 Big Data Analysis 🔶   | () *                                 | 3            | target                      | 2024-03-04 10:34:56 | Deployment               | admin   | In progress        | hkw                | Unprocessed | Details                                      |
|                         |                                      | 4            | test                        | 2024-03-04 10:26:50 | Deployment               | admin   | In progress        | hkw                | Unprocessed | Details                                      |
| us Deployment cen •     |                                      | 5            | 1111                        | 2024-03-01 18:16:59 | Deployment               | admin   | In progress        | mjj1               | Unprocessed | Details                                      |
| My deployment           | L.                                   | 6            | 车牌号码布拉·区域                   | 2024-02-27 10:23:31 | Deployment               | admin   | Completed          | wjn                | Agree       | Details                                      |
| All deployment          | 100 M                                | 7            | 车辆库布拉0227                   | 2024-02-27 10:19:46 | Deployment               | admin   | Completed          | wjn                | Agree       | Details                                      |
|                         | n department                         | 8            | 3 department                | 2024-02-23 17:05:06 | Deployment               | admin   | In progress        | wujina             | Unprocessed | Details                                      |
| Deployment app          |                                      | 9.00         | 33                          | 2024-02-23 16:16:29 | Deployment               | admin   | In progress        | wujina             | Unprocessed | Details                                      |
| Deployment tar          | 3                                    | 10           | face                        | 2024-02-23 16:10:30 | Deployment               | admin   | Completed          | wujina             | Agree       | Details                                      |
| Alarm center            |                                      | 11           | test0223                    | 2024-02-23 16:08:49 | Deployment               | admin   | In progress        | wujina             | Unprocessed | Details                                      |
|                         |                                      | 12           | test                        | 2024-02-23 16:07:59 | Deployment               | admin   | In progress        | wujina             | Unprocessed | Details                                      |
| 😂 Basic database 🔷      | anterior and an                      | 13           | FaceLibrary                 | 2024-02-04 16:25:32 | Deployment               | admin   | Completed          | wjn                | Agree       | Details                                      |
|                         | ry orpany                            | 14           | test-person-1               | 2024-02-04 15:55:33 | Deployment               | admin   | Completed          | wjn                | Agree       | Detalls                                      |
|                         |                                      | 15           | VehicleDataBaseB<br>ukong   | 2024-02-02 14:00:01 | Deployment               | admin   | Completed          | wjn                | Agree       | Detalls                                      |
|                         |                                      | 16           | FaceDatabaseBuk<br>ong      | 2024-02-02 13:59:21 | Deployment               | admin   | Completed          | wjn                | Agree       | Details                                      |
| -                       |                                      | 17           | vehicle-bukong              | 2024-02-01 14:29:58 | Deployment               | admin   | Completed          | wjn                | Agree       | Details                                      |
|                         | And and a state of the second second | 18           | Vehicle-database-<br>Bukong | 2024-02-01 09:58:05 | Deployment               | admin   | Completed          | win                | Agree       | Details                                      |
|                         | al and                               | 19           | Face-database-Bu            | 2024-01-31 14:29:34 | Deployment               | admin   | Completed          | win                | Agree       | Details                                      |
|                         | Reset Search                         |              |                             |                     |                          |         | Total 129 Items 24 | 1 Items / Page ~   | 2 3 4 5 6   | > Go to 1 Page                               |

### 检索

输入布控标题、流程类型、流程状态、流程时间,点击检索。点击重置按钮, 所有输入框清空。

| Task name :       |     |
|-------------------|-----|
| Please input      |     |
| Task type :       |     |
| Please select     | × × |
| Status :          |     |
| Please select     | ~   |
| Submission time : |     |
| Please select     |     |

### 布控详情

点击列表中的布控标题,可查看布控详情,包括布控信息和布控对象。可查 看任务日志,可对布控对象进行检索。

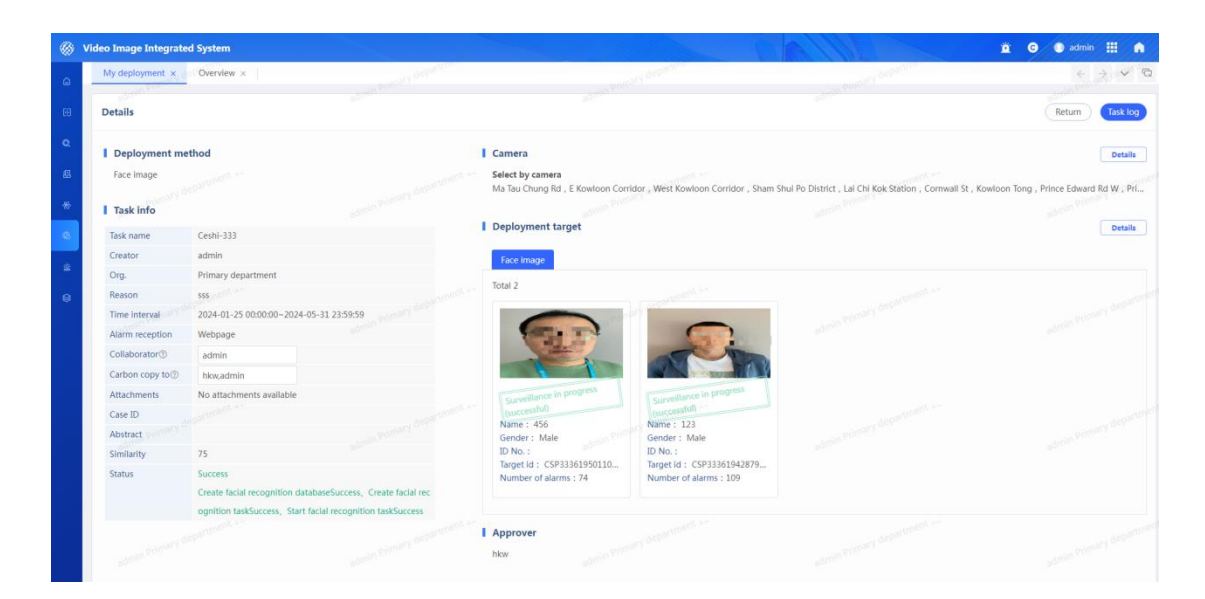

### 审批详情

点击列表操作栏中的详情按钮,弹出审批详情窗口,可查看审批详情。

| My deployment × Overview × De |       |                    |                                                  |                        |           |             |          |             |           |
|-------------------------------|-------|--------------------|--------------------------------------------------|------------------------|-----------|-------------|----------|-------------|-----------|
| lask name :                   |       | yment: 102 Wit     | hdraw: 27                                        |                        |           |             |          |             |           |
|                               | Index | Task name          | Process start time                               | Task type              | Creator   | Status      | Approver | Node status | Operation |
| fask type :                   |       |                    |                                                  |                        | admin     |             | hkw      | Agree       | Details   |
|                               |       |                    | 2023-11-29 16:35:08                              |                        | admin     |             | hkw      | Auree       | Details   |
|                               |       | ces-car            | 2023-11-29 09:47:23                              | Deployment             | admin     | Completed   | hkw      | Agree       |           |
|                               | - 4   |                    | 2023-11-27 15:50:45                              | Deployment             | admin     | Completed   | hkw      | Agree       | Details   |
| Submission time :             |       |                    |                                                  | Withdraw               | admin     | In progress | hkw      | Unprocessed | Details   |
|                               | 6     | C Details          |                                                  |                        |           | ×           | tikw     | Agree       |           |
|                               |       | a                  |                                                  |                        |           |             | hkw      | Agree       | Details   |
|                               | 8     | CA CALOMATING TASI | c type : Deployment                              |                        |           |             | hkw      | Agree       |           |
|                               | 9     | CR APP             | vrover : nkw                                     |                        |           | 1000        | hkw      | Unprocessed | Details   |
| 3                             | 10    | G<br>Approval com  | omments : Please follow the relevant regulations |                        |           |             | nkw      | Agree       |           |
|                               |       | Te                 | nents i ricuse ionon an                          | e recetant regulations |           |             | hkw      | Agree       | Details   |
|                               |       |                    |                                                  | Withdraw               | admin     |             | hkw      | Agree       |           |
|                               |       | aljianping-bukong  |                                                  | Withdraw               | admin     | Completed   | hicw     | Agree       |           |
|                               | 14    |                    | 2023-11-16 18:47:36                              |                        | admin     | Completed   | hkw      | Agree       |           |
|                               |       | aljianping-bukong  | 2023-11-16 18:41:28                              | Deployment             | 管理员       | Completed   | hkw      | Agree       |           |
|                               |       |                    | 2023-11-16 17:26:34                              | Deployment             | 管理员       | Completed   | hkw      | Agree       |           |
|                               |       | mjj-bukong         | 2023-11-16 16:43:41                              | Deployment             | 管理员       | Completed   | hkw      | Agree       | Details   |
|                               | 18    |                    |                                                  | Deployment             | 管理网       |             | hkw      | Agree       |           |
|                               | 19    |                    | 2023-11-16 10:11:40                              | Deployment             | 管理网       | Completed   | hkw      | Agree       |           |
|                               |       |                    |                                                  |                        | AN(101.22 |             |          |             |           |

### 6.3 全部任务

#### 页面显示

点击"多维布控-全部任务"菜单,进入全部任务界面。全部任务页面显示 所有状态的任务。

| 🛞 Video Image Inte   | grated System                                                                                                    |               |                      |                                                                                                    | 9                                   | 0/11/0               | <u> </u>           | G 💿 admin 🏢 🏠       |
|----------------------|----------------------------------------------------------------------------------------------------|---------------|----------------------|----------------------------------------------------------------------------------------------------|-------------------------------------|----------------------|--------------------|---------------------|
| G Portal →           | roval × All deployment ×                                                                                                    |               | and the despartiture | The second second second second second second second second second second second second second second second s | primary department                  | Lun Pointy deper     | Bree.              | < 3. ♥ C            |
| Comparison           |                                                                                                    | Results : 229 | 9 items              |                                                                                                    |                                     |                      |                    | Export              |
| Q Intelligent search |                                                                                                    | Index         | Task code            | Task name                                                                                                    | Status                              | Creator              | Org.               | Created time        |
|                      |                                                                                                    | 1             | BK350233254848102400 | Ceshi-88                                                                                                    | Deployment approval in progr<br>ess | admin                | Primary department | 2024-03-11 11:01:54 |
| Archive >            | ny department                                                                                                    | 2             | 8K350230217521889280 | 55                                                                                                    | Deployment approval in progr        | admin                | Primary department | 2024-03-11 10:49:50 |
|                      |                                                                                                    | 3,000 91      | BK349151464494465024 | 任务标题                                                                                                    | Not deployment                      | admin                | Primary department | 2024-03-08 11:23:16 |
| Deployment cen       |                                                                                                    | 4             | BK348765112913362944 | findplate                                                                                                    | Not deployment                      | admin                | Primary department | 2024-03-07 09:48:02 |
| Mandandarian         | 0                                                                                                    | 5             | BK347689668617175040 | target                                                                                                    | Deployment approval in progr<br>ess | admin                | Primary department | 2024-03-04 10:34:36 |
| My deployment        |                                                                                                    | 6             | BK347687588208836608 | test                                                                                                    | Deployment approval in progr<br>ess | admin                | Primary department | 2024-03-04 10:26:20 |
| All depioyment       | au department.                                                                                                    | 7             | BK346734419635077120 | 2222                                                                                                    | Not deployment                      | Gxx                  | Test               | 2024-03-01 19:18:47 |
|                      |                                                                                                    | 8,000         | BK346733352969043968 | 3333333                                                                                                    | Not deployment                      | admin                | Primary department | 2024-03-01 19:14:33 |
|                      |                                                                                                    | < g           | BK346718711245176832 | 1111                                                                                                    | Deployment approval in progr<br>ess | admin                | Primary department | 2024-03-01 18:16:22 |
| ☆ Alarm center >     |                                                                                                    | 10            | BK346674629349212160 | test                                                                                                    | Not deployment                      | admin                | Primary department | 2024-03-01 15:21:12 |
|                      |                                                                                                    | 11            | BK345512465712283648 | 车牌号码布控-区域                                                                                                    | Success                             | admin                | Primary department | 2024-02-27 10:23:11 |
| Basic database       | sundet ment                                                                                                    | 12            | BK345511507833913344 | 车辆库布拉0227                                                                                                    | Success                             | admin                | Primary department | 2024-02-27 10:19:22 |
|                      | ed per-                                                                                                    | 13            | BK345499234235056128 | 444                                                                                                    | Not deployment                      | admin                | Primary department | 2024-02-27 09:30:36 |
|                      |                                                                                                    | 14            | BK345498997902802944 | 222                                                                                                    | Not deployment                      | admin                | Primary department | 2024-02-27 09:29:40 |
|                      |                                                                                                    | 15            | BK345158514856951808 | 222                                                                                                    | Not deployment                      | admin                | Primary department | 2024-02-26 10:56:42 |
|                      |                                                                                                    | 16            | BK345126543313338368 | 111                                                                                                    | Not deployment                      | admin                | Primary department | 2024-02-26 08:49:40 |
|                      | and the second second se | 17            | BK344164021332606976 | 3                                                                                                    | Deployment approval in progr<br>ess | admin                | Primary department | 2024-02-23 17:04:56 |
|                      | or departer                                                                                                    | 18            | BK344158155489411072 | test-1641                                                                                                    | ess<br>Deployment approval in progr | Gxx approach derived | Test               | 2024-02-23 16:41:38 |
|                      | Reset Search                                                                                                    |               |                      |                                                                                                    |                                     | 24 Items / Page ~    | 1 2 3 4 5 -        | - 10 > Go to 1 Page |

### 检索

输入任务编号、任务标题、任务状态、时间范围,点击检索。点击重置按钮, 所有输入框清空。

| Please input                    |   |
|---------------------------------|---|
| Task name :                     |   |
| Please input                    |   |
| Status :                        |   |
|                                 |   |
| Please select                   | ~ |
| Please select<br>Created time : | ~ |

### 布控详情

点击列表中的布控标题,可查看布控详情,包括布控信息和布控对象。可查 看任务日志,可对布控对象进行检索。

|                       | Camera Select by camera Ma Tau Chung Rd , E Kowloon Corridor , Wesi Ko Deployment target                                                                                                    | Kowloon Corridor , Sham Shul Po District , Lai Chi Kok Station , Corrival                                               | Return                                                                  |
|-----------------------|----------------------------------------------------------------------------------------------------|----------------------------------------------------------------------------------------------------|-------------------------------------------------------------------------|
|                       | Camera Select by camera Ma Tau Chung Rd , E Kowloon Corridor , West Ko Deployment target                                                                                                    | Kowloon Corridor , Sham Shul Po District , Lai Chi Kok Station , Corrival                                               | I St , Kowloon Tong , Prince Edward R                                   |
|                       | Select by camera<br>Ma Tau Chung Rd , E Kowloon Corridor , West Ko<br>Deployment target                                                                                                    | Kowfoon Corridor , Sham Shul Po District , Lal Chi Kok Station , Cornwal                                                | I St , Kowloon Tong , Prince Edward R                                   |
|                       | Ma Tau Chung Rd , E Kowloon Corridor , West Ko                                                                                                    | Kowloon Corridor , Sham Shul Po District , Lai Chi Kok Station , Cornwall                                               | I St , Kowloon Tong , Prince Edward Re                                  |
|                       | Deployment target                                                                                                    |                                                                                                    |                                                                         |
|                       | Deployment target                                                                                                    |                                                                                                    |                                                                         |
|                       |                                                                                                    |                                                                                                    |                                                                         |
|                       | License plate Vehicle database                                                                                                    |                                                                                                    |                                                                         |
|                       | Control place version of the second second s |                                                                                                    |                                                                         |
|                       | Total 3                                                                                                    |                                                                                                    |                                                                         |
| 5-2024-03-02 14:26:35 | Supervised = Support Decision                                                                                                    | STAR AL JACK                                                                                                    |                                                                         |
|                       | Vehicle color : other Vehicle                                                                                                    | le color : white Vehicle color : red                                                                                    |                                                                         |
|                       | Vehicle brand : - Vehicle I<br>Number of alarms : 18 Number                                                                                                    | e brand : - Vehicle brand : -<br>ber of alarms : 9 Number of alarms : 12                                                |                                                                         |
|                       | Revoked                                                                                                    | Revoked Revoked                                                                                                    |                                                                         |
| llable                |                                                                                                    |                                                                                                    |                                                                         |
|                       |                                                                                                    |                                                                                                    |                                                                         |
|                       |                                                                                                    |                                                                                                    |                                                                         |
| 100 C                 |                                                                                                    |                                                                                                    |                                                                         |
|                       | 5-2024-03-02 14:26:35                                                                                                    | 5-2024-03-02 1426:35<br>Welcide colors - other<br>Welcide colors - other<br>Number of alarms : 18<br>Number<br>alatable | 5-2024-03-02 1426:35<br>Webide color::::::::::::::::::::::::::::::::::: |

## 6 告警订阅

### 7.1 我的告警

### 页面展示

点击"告警订阅-我的告警"菜单,进入我的告警页面。我的告警页面展示 当前用户的告警信息,分为两个模块:人员告警、车牌号码告警。通过点击页面 左侧的人员告警、车牌号码告警按钮进行切换展示。(下文以人员告警为例)

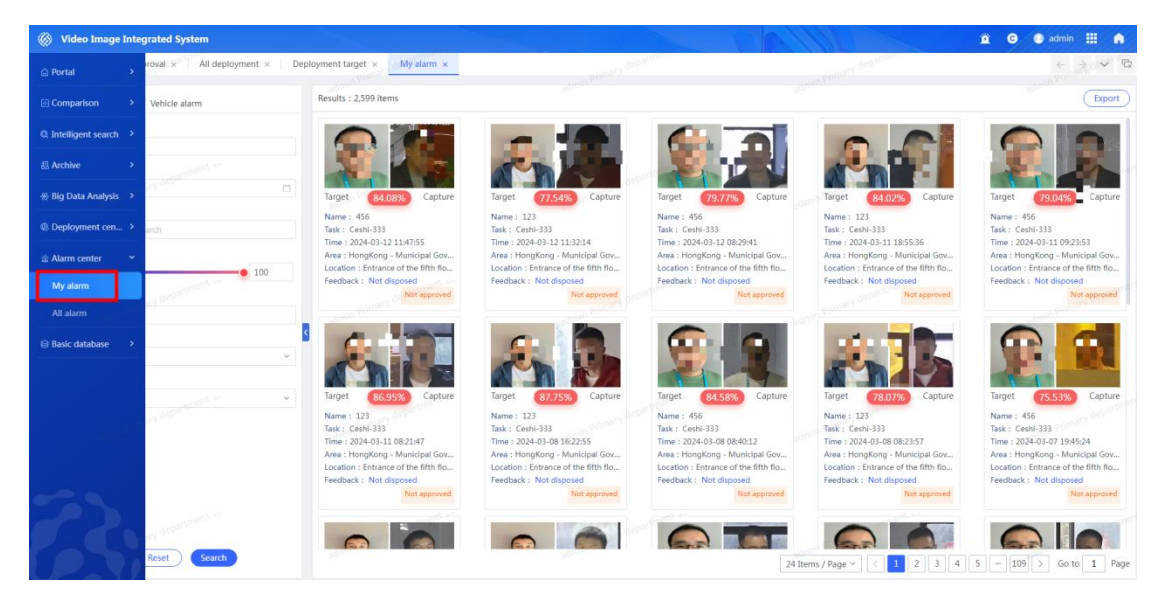

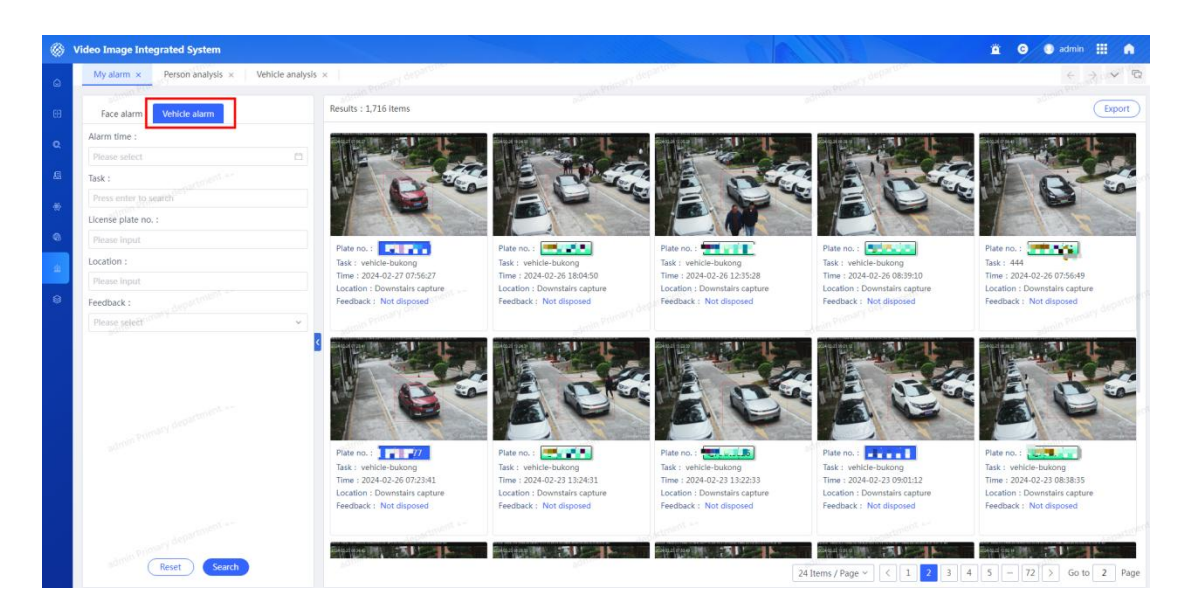

### 检索

输入布控姓名、告警时间、布控任务、相似度阈值、告警地址、布控等级、 告警反馈、核验状态,点击检索。点击重置,清空所有查询框。

![](_page_26_Picture_4.jpeg)

### 导出

设置查询条件,点击右上角导出按钮,即可导出所需告警至本地。

![](_page_27_Picture_1.jpeg)

### 告警详情

点击卡片,即可查看人员告警详情,并可进行误报或确认告警操作。

![](_page_27_Picture_4.jpeg)

车辆告警详情:

![](_page_27_Picture_6.jpeg)

### 告警确认

在告警详情上点击确认告警,提示告警已处置,卡片上告警反馈显示为已确 认告警。在告警详情上点击误报,提示告警已处置,卡片上告警反馈显示为误报。 支持重复提交反馈信息,记录最后一次提交的反馈结果。

![](_page_28_Picture_3.jpeg)

### 7.2 全部告警

#### 页面展示

点击"告警订阅-全部告警"菜单,进入全部告警页面。全部告警页面展示 所有用户的告警信息,分为两个模块:人员告警、车牌号码告警。通过点击页面 左侧的人员告警、车牌号码告警按钮进行切换展示。(下文以人员告警为例)

![](_page_28_Picture_7.jpeg)

#### 视图大联网操作手册

![](_page_29_Picture_1.jpeg)

### 检索

可以根据布控姓名、告警时间、布控任务、相似度阈值、告警地址、告警反 馈、核验状态检索告警详情。

| Face alarm                                    | Vehicle alarm        |        |
|-----------------------------------------------|----------------------|--------|
| Name :                                        |                      |        |
| Please input                                  |                      |        |
| Alarm time :                                  |                      |        |
| Please select                                 | <sup>UBLA</sup> geba | Ē      |
| Task :                                        |                      |        |
| Press enter to s                              | earch                |        |
| Similarity :                                  |                      |        |
| 0                                             |                      | -0 100 |
| Location :                                    |                      |        |
| Please input                                  | hara                 |        |
| 21.0                                          |                      |        |
| Feedback :                                    |                      |        |
| Feedback :<br>Please select                   |                      | ~      |
| Feedback :<br>Please select<br>Verification : |                      | ~      |

### 导出

设置查询条件,点击右上角导出按钮,即可导出所需告警至本地。

![](_page_30_Picture_4.jpeg)

![](_page_30_Figure_5.jpeg)

![](_page_31_Picture_1.jpeg)

点击卡片,即可查看人员告警详情,并可进行误报或确认告警操作。

车辆告警详情:

![](_page_31_Picture_4.jpeg)

### 告警确认

在告警详情上点击确认告警,提示告警已处置,卡片上告警反馈显示为已确 认告警。在告警详情上点击误报,提示告警已处置,卡片上告警反馈显示为误报。 支持重复提交反馈信息,记录最后一次提交的反馈结果。

| 0                     | Video Image Integrated System                                                                                                    |                                                                                                    |                                                                                                    |                                                                                                    |                                                                                                    | 🚊 😋 💽 admin 🛄 🍙                                                                                                    |
|-----------------------|----------------------------------------------------------------------------------------------------|----------------------------------------------------------------------------------------------------|----------------------------------------------------------------------------------------------------|----------------------------------------------------------------------------------------------------|----------------------------------------------------------------------------------------------------|----------------------------------------------------------------------------------------------------|
| ۵                     | My alarm × All alarm ×                                                                                                    | comany departure                                                                                                    | and your depart                                                                                                    | Ulle.                                                                                                    | annany bapartine                                                                                                    | $(\mathbf{v}^{(1)},\mathbf{v}^{(2)}) \in \mathbf{Q}$                                                                                                    |
| 69                    | Face alarm Vehicle alarm                                                                                                    | Results : 3,085 items                                                                                                    |                                                                                                    |                                                                                                    |                                                                                                    | Export                                                                                                    |
| 0<br>5<br>4<br>6<br>8 | Name :<br>Please lengt<br>Alarm time :<br>Please select conf of the select<br>Task :<br>Press enter to search<br>Similarly :<br>0 0 0 0 0000000000000000000000000000 | Terr         61.07%           Terr         61.07%                                                                                                    | Tarter Control Control                                                                                                    | Target (2005) Captur<br>Target (2005) Captur<br>Target (2005) Captur | e Der Constantion (Constantia)<br>Ere Constantia (Constantia)<br>Erector (Constantia)<br>Erector (Constantia)<br>Erect                                                                                                    | Image: Constraint of the second second sec                                                                                                    |
|                       | Prose land Feedback : Prese select Verification : Prese select Prese select Verification                                                                             | Image: Second second second | Target         Cataget           Target         Cataget           Target         Cataget <td>Target (21.05) Captur<br/>Target (21.05) Captur<br/>Target (21.05) Captur</td> <td>e Target 2007 Captre<br/>Target 2007 Captre<br/>Target 2007 Captre<br/>Target 2007 Captre<br/>Target 2007 Captre<br/>Target 2007 Captre<br/>Target 2007 Captre<br/>Captre Captre<br/>Target 2007 Captre<br/>Captre Captre<br/>Captre Captre<br/>Captre Captre<br/>Captre Captre<br/>Captre Captre<br/>Captre Captre<br/>Captre Captre<br/>Captre Captre<br/>Captre Captre<br/>Captre Captre<br/>Captre Captre<br/>Captre Captre<br/>Captre Captre<br/>Captre<br/>Captre Captre<br/>Captre<br/>Ca</td> <td>Targe Corror Cortes<br/>Targe Corror Cortes<br/>Targe Corror Cortes<br/>Targe Corror Cortes<br/>Targe Corror Cortes<br/>Targe Cortes<br/>Targe Cor</td> | Target (21.05) Captur<br>Target (21.05) Captur<br>Target (21.05) Captur        | e Target 2007 Captre<br>Target 2007 Captre<br>Target 2007 Captre<br>Target 2007 Captre<br>Target 2007 Captre<br>Target 2007 Captre<br>Target 2007 Captre<br>Captre Captre<br>Target 2007 Captre<br>Captre Captre<br>Captre Captre<br>Captre Captre<br>Captre Captre<br>Captre Captre<br>Captre Captre<br>Captre Captre<br>Captre Captre<br>Captre Captre<br>Captre Captre<br>Captre Captre<br>Captre Captre<br>Captre Captre<br>Captre<br>Captre Captre<br>Captre<br>Ca | Targe Corror Cortes<br>Targe Corror Cortes<br>Targe Corror Cortes<br>Targe Corror Cortes<br>Targe Corror Cortes<br>Targe Cortes<br>Targe Cor |
|                       | admin Pernang despartment in<br>Reset Search                                                                                                    |                                                                                                    | <b>(</b>                                                                                                    |                                                                                                    | 24 Items / Page ~ < 1 2 3 4                                                                                                    | 5 - 129 > Go to 1 Page                                                                                                    |

## 7 基库管理

### 8.1 人员业务库

### 页面展示

点击"基库管理-人员业务库"菜单,进入人员业务库界面,如下图所示。

| 🛞 Video Image Inte     | egrated System         |              |                       |                  | Marine (            | Alle                               | 🚊 🕒 💿 admin 🛄 🆍         |
|------------------------|------------------------|--------------|-----------------------|------------------|---------------------|------------------------------------|-------------------------|
| Portal                 | and department         |              |                       |                  |                     |                                    | ( ) <b>*</b> 0          |
| Comparison             | Please enter a keyword | Type: 💿 Publ | ic 🔿 Private 🔿 Custom |                  |                     |                                    | Search Reset Add        |
| Q Intelligent search > | Target database name   | Scale        | Туре                  | Create personnel | Update time         | Synchronization algorithm Descript | tion Operation          |
| Archive >              | 213                    | 0            | Public                | Gxx              | 2024-02-29 11:23:21 | No                                 | Management Delete       |
| # Bin Data Analysis >  | gxx                    | 0            | Public                | admin            | 2024-02-26 16:57:53 | No                                 | Management Delete       |
| W big Data Analysis    | 洞安人员库                  | 2            | Public                | admin            | 2024-02-23 18:31:29 | No                                 | Management Delete       |
| Deployment cen >       | GXX重点人                 | 0            | Public                | admin            | 2024-01-30 17:16:05 | No                                 | Management Delete       |
| 🖄 Alarm center 🔷 🔸     |                        |              |                       |                  |                     |                                    |                         |
| 🕞 Basic database 🛛 👻   | Longtonent an          |              |                       |                  |                     |                                    |                         |
| Person database        | of our s               |              |                       |                  |                     |                                    |                         |
| Vehicle database       |                        |              |                       |                  |                     |                                    |                         |
|                        |                        |              |                       |                  |                     |                                    |                         |
|                        |                        |              |                       |                  |                     |                                    |                         |
|                        | au department au       |              |                       |                  |                     |                                    |                         |
|                        |                        |              |                       |                  |                     |                                    |                         |
|                        |                        |              |                       |                  |                     |                                    |                         |
|                        |                        |              |                       |                  |                     |                                    |                         |
|                        | 1.00                   |              |                       |                  |                     |                                    |                         |
|                        | in department          |              |                       |                  |                     |                                    |                         |
|                        |                        |              |                       |                  |                     | admin Printer                      |                         |
|                        |                        |              |                       |                  |                     | Iotal 4 Items 24                   | ttems / Page Y C I Page |

检索

支持按业务库名称、类型等条件进行检索。点击重置,清空所有查询框。

| Database name: | Please enter a keyword | Type: 💿 Public | ○ Private | O Custom |  |
|----------------|------------------------|----------------|-----------|----------|--|
|                |                        |                |           |          |  |

#### 新增业务库

在列表上方点击"新增"按钮,则进入【新增业务库】页面中。在左侧新增 人员业务库信息填写完整后,才可以对右侧人员对象信息进行录入操作。

![](_page_33_Picture_3.jpeg)

#### 业务库管理

点击列表中指定库的操作一列的"管理"按钮,则进入【业务库管理】页面 中,支持对左侧的库信息进行编辑修改操作,支持对右侧人脸对象进行查询、新 增人员、导入、模板下载删除等操作。

| ۲  | Video Image Integrated System                                  |                   |                                                                                                    |                    |                  |                   |        |                     | <u>i</u> G            | 💽 admin 🛄 🏫                                         |
|----|----------------------------------------------------------------|-------------------|----------------------------------------------------------------------------------------------------|--------------------|------------------|-------------------|--------|---------------------|-----------------------|-----------------------------------------------------|
| ۵  | Person database                                                |                   | earl department                                                                                                    |                    | and dep          | aller .           |        | on departure        |                       | $\leftrightarrow$ $\rightarrow$ $\checkmark$ $\Box$ |
| 88 | I Basic info                                                   | Name:             |                                                                                                    | ID No.: Please inp |                  |                   |        | Re                  | eset Delete (         | Import Search                                       |
| Q  | Database name ,此一、选库<br>Scale 🚽                                | Results:32 ite    | ems Template down                                                                                                    | oad Add personne   | D                |                   |        |                     |                       | ≡ 88                                                |
| æ  | Created time 2024-12-31 09:54:52                               |                   | Facial image                                                                                                    | Name               | ID type          | ID No.            | Reason | Created time        | Algorithm status      | Operation                                           |
| *  | Update time 2024-02-23 18:31:29 Data sources No data available |                   | 2                                                                                                    | test0228           | Resident ID card | 4520 Acres 11     |        | 2024-02-29 17:19:07 | extract successfully! | Details of the second                               |
| ۹  | Label settings                                                 |                   | 6                                                                                                    | test0229           | Resident ID card | 4.320. · • 1222   |        | 2024-02-29 17:17:03 | extract successfully  | Details                                             |
| 8  | 重点管控                                                           |                   |                                                                                                    | test022            | Resident ID card | 399010102         |        | 2024-02-04 15:47:51 | extract successfully! | Details                                             |
| 8  | Shared management     Public O Private O Custom                |                   | i.                                                                                                    | test027            | Resident ID card | 4 ?2: 5020202     |        | 2024-02-04 16:27:13 | extract successfully! | Details                                             |
|    |                                                                |                   |                                                                                                    | test026            | Resident ID card | 44 🖬 🖬 201        |        | 2024-02-04 16:03:38 | extract successfully! | Details                                             |
|    |                                                                | 9                 | T.                                                                                                    | test025            | Resident ID card | 311100207 0101    |        | 2024-02-04 16:01:54 | extract successfully  | Details                                             |
|    |                                                                | <u> </u>          | A state of the state of the | test024            | Resident ID card |                   |        | 2024-02-04 15:54:12 | extract successfully! | Details                                             |
|    |                                                                | al de la companya | 2                                                                                                    | test024            | Resident ID card |                   |        | 2024-02-04 15:50:26 | extract successfully  | Details                                             |
|    |                                                                | ġ.                | ě.                                                                                                    | test023            | Resident ID card | 4452971 🖿 🕬 20201 |        | 2024-02-04 15:48:23 | extract successfully! | Details                                             |
|    |                                                                |                   | ×.                                                                                                    | test021            | Resident ID card |                   |        | 2024-02-04 15:47:01 | extract successfully  | Details                                             |
|    | Return Save                                                    |                   |                                                                                                    |                    |                  |                   |        | 24 Items / P        | age ~ C 1 2           | > Go to 1 Page                                      |

### 新增人脸对象

点击"新增人脸"按钮,弹出新增人脸对象弹出框,可新增人脸对象信息, 标\*号为必填项,如下图所示

|                                  |   |                 | Add personnel       |              |                   |            |                 |                     |                  |           |
|----------------------------------|---|-----------------|---------------------|--------------|-------------------|------------|-----------------|---------------------|------------------|-----------|
| Basic info                       |   | Name: Pa        | Personal info       |              |                   |            |                 |                     |                  | Import    |
| Database name 阅安人员库              |   |                 | * Name:             | Please input |                   | * Gender:  | Please select ~ |                     |                  |           |
| Scale 28                         |   | Results:32 item | * 1D type:          |              | × × Per           | on image:  |                 |                     |                  |           |
| Created time 2024-12-31 09:54:52 |   | Fac             | and the             |              |                   | - Com      |                 | Created time        | Algorithm status | Operation |
| Update time 2024-02-23 18:31:29  |   | 100             | * ID No.:           | Please Input |                   |            | Upload image    | 2024-02-29 17:19:07 |                  |           |
| Data sources No data available   |   | 40              | Ethnicity           |              | dann -            |            |                 |                     |                  |           |
| Label settings                   |   | 10              | connerty.           |              |                   |            |                 |                     |                  |           |
| 重点管理                             |   | 10              | Remarks:            | Please input |                   |            |                 | 2024-02-04 15:47:51 |                  |           |
| Shared management                |   |                 | i Basic info        |              |                   |            |                 |                     |                  |           |
| 🖲 Public 🔘 Private 🔘 Custom      |   |                 | Control unit:       |              |                   |            |                 | 2024-02-04 16:27:13 |                  |           |
|                                  | 2 | 7               |                     |              |                   |            |                 | 2024-02-04 16:03:38 |                  |           |
|                                  |   |                 | Control officer:    | Please input |                   |            |                 |                     |                  |           |
|                                  |   |                 | Contact Info:       | Please input |                   |            |                 | 2024-02-04 16:01:54 |                  |           |
|                                  |   | 10              | A 19                |              |                   |            |                 |                     |                  |           |
|                                  |   |                 | Reason for control: | Please input |                   |            |                 |                     |                  |           |
|                                  |   | 10 10           | Registration info   |              |                   |            |                 | 2024-02-04 15:50:26 |                  |           |
|                                  |   | - 11            | Registrant          | Please input | Registration unit | Please inp | ut              |                     |                  |           |
|                                  |   |                 | Registration time   |              | Contact info      |            |                 |                     |                  |           |
|                                  |   |                 |                     |              |                   | Ratur      | Create          | 2024-02-04 15:47:01 |                  |           |

### 导入人脸对象

点击模板下载,可下载人脸导入模板 Excel 文件至本地。点击列表上方的导 入按钮,上传符合校验规则的文件,即可批量导入人脸信息。

| Person database                                 |   |              |                  |                  |                  |                   |        |                     |                       | + + V         |
|-------------------------------------------------|---|--------------|------------------|------------------|------------------|-------------------|--------|---------------------|-----------------------|---------------|
| admin Port                                      |   |              |                  |                  |                  |                   |        |                     |                       |               |
| Basic info                                      | Ľ | Name         | r: Please Input  | ID No.: Please   | e input          |                   |        | CR                  | eset Delete           | Import Search |
| Database name 网安人员库                             |   | Porulto 21   | Itoms Tomolato   | download Add por | ana ana          |                   |        |                     |                       | _             |
| Scale 28                                        |   | NC JUR J. J. | inclus rempilite |                  |                  | 10.11             |        |                     |                       | -             |
| Created time 2024-12-31 09:54:52                |   |              | Facial image     | Name             | ID type          | ID No.            | Keason | Created time        | Algorithm status      | Operation     |
| Update time 2024-02-23 18:31:29                 |   |              |                  | test0228         | Resident ID card | 90 M M 1          |        | 2024-02-29 17:19:07 | extract successfully! | Details       |
| Label settings                                  |   |              |                  | test0229         | Resident ID card | -** 🖿 cZe         |        | 2024-02-29 17:17:03 | extract successfully  | Details       |
| 重点管控                                            |   |              |                  | test022          | Resident ID card | ++ :011 = =,0.0 . |        | 2024-02-04 15:47:51 | extract successfully! | Details       |
| Shared management     Public O Private O Custom |   |              | 1                | test027          | Resident ID card | 4                 |        | 2024-02-04 16:27:13 | extract successfully! | Details       |
|                                                 | < |              |                  | test026          | Resident ID card | ■ 120201          |        | 2024-02-04 16:03:38 | extract successfully! | Details       |
|                                                 |   |              | 2                | test025          | Resident ID card | ···· ***********  |        | 2024-02-04 16:01:54 | extract successfully! | Details       |
|                                                 |   |              |                  | test024          | Resident ID card | 44 \$20702        |        | 2024-02-04 15:54:12 | extract successfully! | Details       |
|                                                 |   |              | 1                | test024          | Resident ID card | 44                |        | 2024-02-04 15:50:26 | extract successfully! | Details       |
|                                                 |   |              | 2                | test023          | Resident ID card | 4/***** 100201    |        | 2024-02-04 15:48:23 | extract successfully  | Details       |
|                                                 |   |              | 5                | test021          | Resident ID card | 445'              |        | 2024-02-04 15:47:01 | extract successfully  | Details       |

#### 批量删除

勾选单个或多个的人脸对象,点击批量删除按钮,弹出提示是否确定删除, 点击确定按钮,则删除成功;

| ۲   | Video Image Integrated System                                     |                               |                    |                                                                                                    |                  | 11/1   |                                                                                                    | e G              | 🜒 admin 🔢 👩   |
|-----|-------------------------------------------------------------------|-------------------------------|--------------------|----------------------------------------------------------------------------------------------------|------------------|--------|----------------------------------------------------------------------------------------------------|------------------|---------------|
| ۵   | Person database                                                   |                               |                    | 1990 - 1990 - 1990 - 1990 - 1990 - 1990 - 1990 - 1990 - 1990 - 1990 - 1990 - 1990 - 1990 - 1990 - 1990 - 1990 - |                  |        | e se a companya da se a companya da se a companya da se a companya da se a companya da se a companya da se a co |                  | + + × 0       |
| 89  | I Basic info<br>Database name 限委人民意                               | Name: Please Input            | ID No.: Please ing |                                                                                                    |                  |        |                                                                                                    |                  | Import Search |
| 0.  | Scale 28                                                          | Results:6 items Template down | load Add personnel | )                                                                                                    |                  |        |                                                                                                    |                  | = 11          |
| 83  | Created time 2024-12-31 09:54:52                                  | Facial Image                  | Name               | ID type                                                                                                    | ID No.           | Reason | Created time                                                                                                    | Algorithm status | Operation     |
|     | Update time 2024-02-23 18:31:29<br>Data sources No data available |                               | test008            | Resident ID card                                                                                                | 3408251988111071 |        | 2024-02-01 09:15:31                                                                                             |                  |               |
| ø   | 1 Label settings                                                  |                               | System prompt      | Devident ID eard                                                                                                | 24003C1000131021 |        | 2024-02-01 09:15:31                                                                                             |                  |               |
| ii: | 重点管理                                                              | · ·                           |                    |                                                                                                    | 1021             |        | 2024-02-01 09:15:31                                                                                             |                  | Details       |
| 8   | Shared management                                                 |                               | Delete the curr    | rently selected person?                                                                                         | 1021             |        | 2024-02-01 09:15:31                                                                                             |                  |               |
|     |                                                                   |                               |                    | Cancel                                                                                                    | Sure 1021        |        | 2024-01-30 10:28:34                                                                                             |                  |               |
|     |                                                                   |                               | Yuzheen            | Resident ID card                                                                                                | 4451221999011233 |        | 2024-01-30 10:14:52                                                                                             |                  |               |
|     |                                                                   |                               |                    |                                                                                                    |                  |        |                                                                                                    |                  |               |
|     | Return                                                            |                               |                    |                                                                                                    |                  |        |                                                                                                    | s / Page 🐃 🖂 🚹   | Go to 1 Page  |

### 样式切换

点击列表上右上角,支持对列表中展示的样式进行切换,切换后的样式如下 图所示。

| ۲        | Video Image Integrated System                                                                                                    |   |                               |                        | (A)                                           |                   | 🚊 🞯 🖲 admin 🛄 🧥                               |
|----------|----------------------------------------------------------------------------------------------------|---|-------------------------------|------------------------|-----------------------------------------------|-------------------|-----------------------------------------------|
| ۵        | Person database 600000                                                                                                    |   | Stever 1 department           |                        | <br>departition                               | PROPERTY APPORTON | $\epsilon \rightarrow \nabla$ $\nabla$        |
| 69       | Basic info                                                                                                    | ø | Name: Please Input            | ID No.: Please input   |                                               |                   | Reset Delete Import Search                    |
| Q        | Scale                                                                                                    | R | esults:6 items Template down  | load Add personnel     |                                               |                   | = #                                           |
| 83<br>** | Created time         2024-12-31 09:54:52           Update time         2024-02-23 18:31:29           Data sources         No data available |   | Name : test0<br>ID No. : 3408 | 108<br>325198811102108 | Name : test009<br>ID No. : 340825198811102109 |                   | Name : test010<br>ID No. : 340825198811102110 |
| 6        | Label settings                                                                                                    |   |                               |                        |                                               |                   |                                               |
| 畲        | 重点管控                                                                                                    |   | No tags availab               | ble                    | No tags available                             |                   | No tags available                             |
| 8        | Shared management  Public Private Custom                                                                                                    | 3 | Name : test0<br>ID No. : 3408 | 112<br>825198811102112 | Name : yintao<br>ID No. : 340825198811102144  |                   | Name : Yuzheen<br>ID No. : 445122199901123333 |
|          |                                                                                                    |   | No tags availat               | ble                    | No tags available                             |                   | No tags available                             |
|          | admin trinsfer department                                                                                                    |   |                               |                        |                                               |                   |                                               |
|          | (Return ) Save                                                                                                    |   |                               |                        |                                               |                   | 24 Items / Page × ( 1 ) Go to 1 Page          |

### 8.2 车辆业务库

页面展示

点击"基库管理-车辆业务库"菜单,进入车辆业务库界面,如下图所示。

| 🛞 Video Image Integ   | grated System  |                         |          |                          |                   | 11/1                                       |                                            | ë O            | 🕕 admin 🔢 🧥       |
|-----------------------|----------------|-------------------------|----------|--------------------------|-------------------|--------------------------------------------|--------------------------------------------|----------------|-------------------|
|                       | department of  | when Premary department |          | water Printery despector |                   | wan Printery d                             | space in                                   |                | 6 3 V 0           |
| Comparison            |                | Add database            |          |                          |                   |                                            |                                            |                |                   |
| Q Intelligent search  | database name  | Index Database name     | Tag type | Number of vehicles       | Visibility status | Created time                               | Update time                                | Creator        | Operation         |
| . Archive →           | library tag    | 1 g<br>2 车辆布拉库          |          | 18<br>3                  | All visible       | 2024-02-01 08:58:57<br>2024-01-29 19:17:21 | 2024-02-01 14:31:39<br>2024-01-30 11:03:39 | admin<br>admin | Management Delete |
| 😸 Big Data Analysis 🔸 | All Designated |                         |          |                          |                   |                                            |                                            |                |                   |
| Deployment cen >      |                |                         |          |                          |                   |                                            |                                            |                |                   |
| a Alarm center >      |                |                         |          |                          |                   |                                            |                                            |                |                   |
| 😂 Basic database 🛛 👻  | en department  |                         |          |                          |                   |                                            |                                            |                |                   |
| Person database       | R              |                         |          |                          |                   |                                            |                                            |                |                   |
| Vehicle database      |                |                         |          |                          |                   |                                            |                                            |                |                   |
|                       | department     |                         |          |                          |                   |                                            |                                            |                |                   |
|                       |                |                         |          |                          |                   |                                            |                                            |                |                   |
|                       |                |                         |          |                          |                   |                                            |                                            |                |                   |
| 2                     | department     |                         |          |                          |                   |                                            |                                            |                |                   |
|                       | Reset Search   |                         |          |                          |                   | admin Prindlo (<br>Total 2                 | 2 Items 24 Items / Pag                     | ge ~ 🛛 < 🚺     | Go to 1 Page      |

### 检索

支持按业务库名称、库标签选取、是否可见状态等条件进行检索。点击重置, 清空所有查询框。

| Database name:               |              |            |
|------------------------------|--------------|------------|
| Please input the da          | atabase name |            |
| Datab <mark>a</mark> se tag: |              |            |
| Please enter the lit         | prary tag    |            |
| Visibility status:           | y departmen  |            |
| Personal                     | All          | Designated |

### 新增业务库

在列表上方点击"新增"按钮,则进入【新增业务库】页面中。在左侧新增 车辆业务库信息填写完整后,才可以对右侧车辆对象信息进行录入操作。

| leo Image Integrated System              |                                                |                           | 11/0                  | 🚊 G 🔍 admin 🔡 |
|------------------------------------------|------------------------------------------------|---------------------------|-----------------------|---------------|
| Vehicle database                         |                                                |                           |                       | 4 2 ×         |
| Add database                             |                                                |                           |                       | Retu          |
| Basic info                               | License plate no. : Please enter the plate no. | License plate color : All | Other                 | Reset         |
| Database name:                           |                                                |                           |                       |               |
| Please input the database name           | Add Import (Template download)                 |                           |                       | 000           |
| Database tag:                            |                                                |                           |                       |               |
| Please enter the library tag             |                                                |                           |                       |               |
| Data source:                             |                                                |                           |                       |               |
| Please input the data source description |                                                |                           |                       |               |
| Remarks:                                 |                                                |                           |                       |               |
| Please enter, no more than 300 words     |                                                |                           |                       |               |
|                                          |                                                |                           |                       |               |
| Visibility status                        |                                                |                           | 2                     |               |
| Personal All Designated                  |                                                |                           | 0                     |               |
|                                          |                                                |                           | -                     |               |
|                                          |                                                |                           | and the second second |               |
|                                          |                                                |                           |                       |               |
|                                          |                                                |                           |                       |               |
|                                          |                                                | No recon                  | d found               |               |
|                                          |                                                |                           |                       |               |
|                                          |                                                |                           |                       |               |
|                                          |                                                |                           |                       |               |
| Long Promary                             |                                                |                           |                       |               |
| Reset Create                             |                                                |                           |                       |               |

#### 业务库管理

点击列表中指定库的操作一列的"管理"按钮,则进入【业务库管理】页面 中,支持对左侧的库信息进行编辑修改操作,支持对右侧车辆对象进行查询、新 增、导入、模板下载删除等操作。

| ۲       | Video Image Integrated System                               |                                                                  |                                      |                                                                                    | 😰 G 💿 admin 🏢 🍙                      |
|---------|-------------------------------------------------------------|------------------------------------------------------------------|--------------------------------------|------------------------------------------------------------------------------------|--------------------------------------|
| ۵       | Vehicle database                                            | aterian promatly departure                                       | adjustin Printian y the partition    | admin primary departmen                                                            |                                      |
| 03<br>Q | Database name: Please input the database name Database tag: | Add database Index Database name Tag type vehicle database Bukon | Number of vehicles Visibility status | Created time Update time                                                           | Creator Operation                    |
| 8<br>*  | Please enter the library tag                                | 1 g<br>2 车辆布把库                                                   | 3 All visible                        | 2024-02-01 08:38:37 2024-02-01 14:31:39<br>2024-01-29 19:17:21 2024-01-30 11:03:39 | admin Management Delete              |
| @<br>   | ranoraa <u>Ali</u> Designated                               |                                                                  |                                      |                                                                                    |                                      |
| 0       | adaman bernanda yaken kanan da                              | adam frendel anarrinant                                          |                                      |                                                                                    |                                      |
|         | Steel Transford Statement                                   |                                                                  |                                      |                                                                                    |                                      |
|         | edinal therapy becamined as                                 |                                                                  |                                      | Some Printer of Printer and American Strength Total 2 Items / Page                 | <ul> <li>C 1 Go to 1 Page</li> </ul> |

#### 新增车辆对象

点击"新增"按钮,弹出新增车辆对象弹出框,可新增车辆对象信息,标\* 号为必填项,如下图所示

| deo Image Integrated System |                                   |                                | 8/111                                                                                                    | 🚊 😡 🗶 admin III                       |
|-----------------------------|-----------------------------------|--------------------------------|----------------------------------------------------------------------------------------------------|---------------------------------------|
|                             |                                   |                                |                                                                                                    |                                       |
| Vehicle business            |                                   |                                |                                                                                                    |                                       |
| Basic info                  | Vehicle details                   |                                | ×                                                                                                    | (Reset) Search                        |
| Database name:              | I Vehicle info                    |                                |                                                                                                    |                                       |
| 个人车辆布拉迪0128                 | C sourtment                       | inpartment -                   |                                                                                                    |                                       |
| Database tag:               | Deense plate no. : Please input   | * License plate color : All    | Other ed time Crea                                                                                                    | tor Operation                         |
| Key control measures        | Plate type : Please select        | Vehicle color : Please select  | × 02-21.09:51:56 adm                                                                                                    |                                       |
| Data source:                | L Basic info                      |                                | 02-21-09-51:56 adm                                                                                                    |                                       |
| 个人车辆布拉湾0128                 | 1 busic mile                      |                                | 02-21-09-51-56 adm                                                                                                    |                                       |
| Remarks:                    | Control unit : Please input       |                                | 02-21.09-50-38 adm                                                                                                    |                                       |
| 个人车辆布拉库0128                 | Control officer : Please Input    |                                | 01-30 10:53:43 adm                                                                                                    |                                       |
|                             | admin Pantas                      |                                | 01-29 19:26:31 adm                                                                                                    |                                       |
| Visibility status           | Contact info : Please input       |                                |                                                                                                    |                                       |
| Personal All Designated     | Reason for control : Please input |                                |                                                                                                    |                                       |
|                             | Registration info                 |                                |                                                                                                    |                                       |
|                             | Registrant Please input           | Registration unit Please input | and the second second se |                                       |
|                             | Registration time Please select   | Contact Info Please Input      | admin Profess                                                                                                    |                                       |
|                             |                                   |                                |                                                                                                    |                                       |
|                             |                                   | R                              | eset                                                                                                    |                                       |
|                             |                                   |                                |                                                                                                    |                                       |
|                             |                                   |                                |                                                                                                    |                                       |
| Reset Save                  |                                   |                                |                                                                                                    | and the local line is a second second |

#### 编辑车辆对象

点击"编辑"按钮,弹出编辑车辆对象信息框,可编辑车辆对象信息,在对 车辆进行编辑时,不支持对车牌号码、车牌颜色、号牌种类、车身颜色进行编辑, 如下图所示

| Vehicle business        |                                   |                                 |                 |               |           |
|-------------------------|-----------------------------------|---------------------------------|-----------------|---------------|-----------|
| Basic info              | Vehicle details                   |                                 | ×               |               | Reset Se  |
| Database name:          | I Vehicle info                    |                                 |                 |               |           |
| vehicle database Bukong | License plate po :                | + license plate color :         |                 |               |           |
| Database tag:           | Deense plate no                   | Geense plate color . All        | Other d time    | Creator       | Operation |
| Key control measures    | Plate type : Please select        | V Vehicle color : Please select | ~ 2-02.1        | 1:56:57 admin | Edit      |
| Data source:            | Basic info                        |                                 | 12-01 1         | 1:31:34 admin | Edit      |
|                         | Control on the Discontinue        |                                 | 12-01 1         | 1:31:10 admin |           |
| Remarks:                | Control unit : Please input       |                                 | 2-01 1          | 1:30:47 admin |           |
|                         | Control officer : Please Input    |                                 | 12-01 1         |               |           |
|                         | admin Printe                      |                                 | perior Politica |               |           |
| Visibility status       | Contact info : Please input       |                                 | 12-01 1         |               |           |
| Personal All Designated | Reason for control : Please input |                                 | 12-01 0         |               |           |
|                         |                                   |                                 | 12-01.0         |               |           |
|                         | Registration into                 |                                 | 12,01.0         |               |           |
|                         | Registrant                        | Registration unit               | 12.01 0         |               |           |
|                         | Registration time                 | Contact info                    | 0.010           |               |           |
|                         |                                   |                                 | 12.01.0         |               |           |
|                         |                                   | C                               | Reset Save      | SEE 10 admin  |           |
|                         |                                   |                                 | 2-010           |               |           |
|                         | Diue                              |                                 |                 |               |           |
|                         | device H blue                     |                                 |                 |               |           |

#### 导入车辆对象

点击模板下载,可下载车辆导入模板 Excel 文件至本地。点击列表上方的导 入按钮,上传符合校验规则的文件,即可批量导入车辆信息。

| Vehicle database                         |             |                       |                            |                   |                    |                     |         | < 200             |
|------------------------------------------|-------------|-----------------------|----------------------------|-------------------|--------------------|---------------------|---------|-------------------|
| Vehicle business                         |             |                       |                            |                   |                    |                     |         | Retu              |
| Basic info                               | License pla | late no. : Please o   | inter the plate no. Licens | e plate color : 📊 | Other              |                     |         | Reset Sea         |
| Database name:                           |             |                       |                            |                   |                    |                     |         |                   |
| vehicle database Bukong                  | Add         | Import                | nplate download Batch d    |                   |                    |                     |         |                   |
| Database tag:                            | Lie         | cense plate no.       | License plate color        | Plate type        | Reason for control | Created time        | Creator | Operation         |
| Key control measures                     |             |                       | blue                       |                   |                    | 2024-02-02 13:56:57 | admin   | Edit              |
| Data source:                             | 0.6         | <b>K</b> 7            | blue                       |                   |                    | 2024-02-01 14:31:34 | admin   | Edit              |
| Please input the data source description | 0.0         | and the second second | blue                       |                   |                    | 2024-02-01 14:31:10 | admin   | Edit              |
| Remarks:                                 |             | 1.44                  | ue green                   |                   |                    | 2024-02-01 14:30:47 | admin   | Edit              |
| Please enter, no more than 300 words     |             | 0000                  | green                      |                   |                    | 2024-02-01 13:56:12 | admin   | Edit              |
|                                          | 1000        |                       | green                      |                   |                    | 2024-02-01 13:55:27 | admin   | Edit              |
| Visibility status                        |             |                       | blue                       |                   |                    | 2024-02-01 13:48:16 | admin   | Edit              |
| Personal All Designated                  |             | Divo.                 | blue                       |                   |                    | 2024-02-01 09:57:10 | admin   | Edit              |
|                                          |             | # 110 m 1             | blue                       |                   |                    | 2024-02-01 09:56:55 | admin   | Edit              |
|                                          |             | 0K7                   | blue                       |                   |                    | 2024-02-01 09:56:37 | admin   | Edit              |
|                                          | 1           |                       | areen                      |                   |                    | 2024-02-01 09:56:16 | admin   | Edit, primary dev |
|                                          |             | 53                    | green                      |                   |                    | 2024-02-01 09:56:05 | admin   | Edit              |
|                                          |             | Without MS            | blue                       |                   |                    | 2024-02-01 09:55:50 | admin   | Edit              |
|                                          |             | - 25                  | green                      |                   |                    | 2024-02-01-09-55-18 | admin   | Edit              |
|                                          | 1.1         | -                     | blue                       |                   |                    | 2024-02-01 09-55-05 | admin   | Edit              |
|                                          |             | -                     | blue                       |                   |                    | 2024-02-01-00-54-52 | admin   | Edit              |
|                                          |             |                       | one                        |                   |                    | 2024-02-01-05.34.32 | ounni   | Lun automation    |

### 批量删除

勾选单个或多个的车辆对象,点击批量删除按钮,弹出提示是否确定删除, 点击确定按钮,则删除成功;

|                         |                                                                                                    |                      |                                                                                                    | A A L              | - 161                                                                                                    | â                 | G 🖲 admin III 🏔 |
|-------------------------|----------------------------------------------------------------------------------------------------|----------------------|----------------------------------------------------------------------------------------------------|--------------------|----------------------------------------------------------------------------------------------------|-------------------|-----------------|
| Vehicle database        | and the second second second second second second second second second second second second second second second                                                                                                    |                      | and the second second second second second second second second second second second second second second second |                    | and the second second s |                   | e 🤌 👻 🤅         |
| Vehicle business        |                                                                                                    |                      |                                                                                                    |                    |                                                                                                    |                   |                 |
| 1 Basic Info            | License plate no. : Please                                                                                                    |                      | se plate color : 🔝 🗾                                                                                             | Ditter             |                                                                                                    |                   | Reset Search    |
| Database name:          |                                                                                                    | Constants advantaged |                                                                                                    |                    |                                                                                                    |                   |                 |
|                         | Add Cimperty (1e                                                                                                    | mplate download      | anew)                                                                                                    |                    |                                                                                                    |                   |                 |
|                         | License plate no.                                                                                                    | License plate color  | Plate type                                                                                                    | Reason for control | Created time                                                                                                    | Creator           | Operation       |
| Key control measures    |                                                                                                    | blue                 |                                                                                                    |                    | 2024-02-02 13:56:57                                                                                                    | admin             |                 |
|                         |                                                                                                    | blue                 |                                                                                                    | -                  | 2024-02-01 14:31:34                                                                                                    | admin             | Edit            |
|                         |                                                                                                    | System prompt        |                                                                                                    | ×                  | 2024-02-01 14:31:10                                                                                                    | admin             |                 |
|                         |                                                                                                    |                      |                                                                                                    | 20 C               | 2024-02-01 14:30:47                                                                                                    | admin             |                 |
|                         |                                                                                                    | Delete the current   | ntly selected vehicle?                                                                                           |                    |                                                                                                    | edmin             |                 |
|                         | (and a second second se |                      |                                                                                                    | 10                 |                                                                                                    | admin             |                 |
| 1 Visibility status     | a in terms                                                                                                    | _                    |                                                                                                    |                    |                                                                                                    |                   |                 |
| Personal All Designated |                                                                                                    |                      | Cancel                                                                                                    | Sure               |                                                                                                    |                   |                 |
|                         | ORG                                                                                                    | blue                 |                                                                                                    |                    |                                                                                                    |                   |                 |
|                         |                                                                                                    |                      |                                                                                                    |                    |                                                                                                    |                   |                 |
|                         |                                                                                                    |                      |                                                                                                    |                    |                                                                                                    |                   |                 |
|                         |                                                                                                    | green.               |                                                                                                    |                    |                                                                                                    |                   |                 |
|                         | Constant in the local division of the local division of the local  |                      |                                                                                                    |                    |                                                                                                    |                   |                 |
|                         | Contraction of the local division of the local division of the loc | blue                 |                                                                                                    |                    |                                                                                                    |                   |                 |
|                         | Card and a second second second second second second second second second second second second second second se                                                                                                    |                      |                                                                                                    |                    |                                                                                                    |                   |                 |
|                         |                                                                                                    | blue                 |                                                                                                    |                    |                                                                                                    | admin             |                 |
|                         |                                                                                                    | blue                 |                                                                                                    |                    | 2024-02-01 09:54:52                                                                                                    | admin             |                 |
| Reset Save              | -                                                                                                    |                      |                                                                                                    |                    | Total 18 Items                                                                                                    | 24 Items / Page ~ | Go to 1 Pag     |

### 样式切换

点击列表上右上角,支持对列表中展示的样式进行切换,切换后的样式如下 图所示。

#### 视图大联网操作手册

![](_page_40_Figure_1.jpeg)